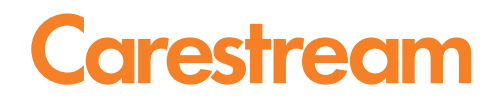

# **CARESTREAM Vita Flex CR System** User Guide

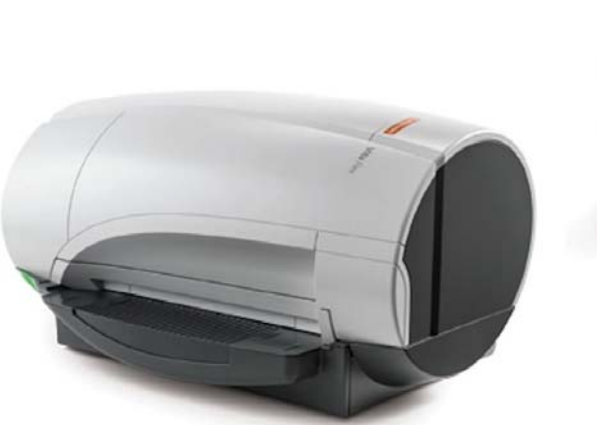

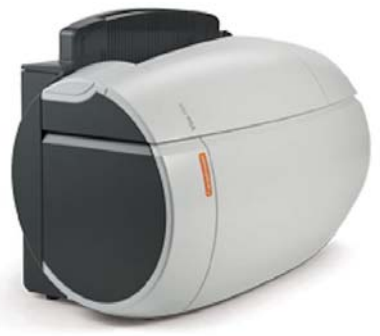

I

Publication No.: 6K7304 2014-10-20 Version 2.0 All rights reserved. No part of this manual may be reproduced or copied in any form by any mean graphic, electronic, or mechanical, including photocopying, typing, or information retrieval systems without written permission.

#### CARESTREAMCR Systems User Guide

All rights reserved. No part of this manual may be reproduced or copied in any form by any means—graphic, electronic, or mechanical, including photocopying, typing, or information retrieval systems—without written permission of Carestream.

#### Use of Manual

CARESTREAM CR Systems are designed to meet international safety and performance standards. Personnel operating the unit must have a thorough understanding of the proper operation of the system. This manual has been prepared to aid medical and technical personnel to understand and operate the system. Do not operate the system before reading this manual and gaining a clear understanding of the operation of the system. If any part of this manual is not clear, please contact your Carestream representative for clarification

#### Authorized European Representative

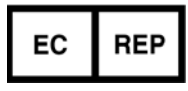

Carestream Health France

1, rue Galilee 93192 NOISY-LE-GRAND CEDEX **France** 

© Carestream Health, 2014 CARESTREAM is a trademark of Carestream Health, Inc. Importer for European Union

Carestream Health Netherlands B.V.

Bramenberg 12 3755 BZ Eemnes

### The Netherlands

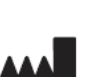

Carestream Health, Inc. 150 Verona St. Rochester, NY 14608

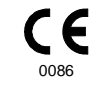

**United States** 

# Contents

## 1 About this Guide

### 2 Site Preparation

| Site Preparation         |     |
|--------------------------|-----|
| Work Area                | 2-1 |
| Power Requirements       | 2-1 |
| Computer                 |     |
| Internet Access          |     |
| Electromagnetic Immunity | 2-3 |

### **3 CR System Overview**

| Safety and Regulatory Information |     |
|-----------------------------------|-----|
| CR System Operational Principles  | 3-1 |
| CR System Components Overview     |     |
| System LED Indicator              | 3-2 |

## 4 Install the CR System

| Prepare System for Installation   | 4-1  |
|-----------------------------------|------|
| Installation Work Flow            | 4-1  |
| Unpack the System                 | 4-1  |
| Remove the System from the Box    | 4-2  |
| Position the CR System            | 4-3  |
| Hardware Installation             | 4-4  |
| Image Suite Software Installation |      |
| Configure Cassette Size           |      |
| Prepare the Cassettes             | 4-10 |
| Acceptance Test Procedure         | 4-13 |
| Access ATP                        |      |
| Run ATP                           | 4-14 |

### 5 Use the CR System

| Log In to Image Suite          | 5-1 |
|--------------------------------|-----|
| Scan a Cassette with CR System | 5-3 |
| Abort Scan                     | 5-7 |
| Manually Erase the Cassette    | 5-9 |

### 6 Maintain and Clean the System (Cassette, Screen & Roller Cleaning)

| Clean the Rollers                                       | 6-1 |
|---------------------------------------------------------|-----|
| Confirm the Rollers Function                            | 6-4 |
| Clean the Cassettes and Flexible Phosphor Screens       | 6-5 |
| Remove a Phosphor Screen from the Cassette              | 6-5 |
| Clean the GP-2 Phosphor Screens                         | 6-6 |
| Load a Phosphor Screen into the Cassette                | 6-7 |
| Disinfect the Equipment, Cassettes, and Screens         | 6-8 |
| Cleaning and Disinfection Method: Scanner and Cassettes | 6-8 |
| Disinfection Method: Screens                            | 6-8 |
| Disposal and Recycling of Cassettes and Screens         | 6-9 |

### 7 CR System Service Procedures

| Parts Replacements Table                                                | 7-1  |
|-------------------------------------------------------------------------|------|
| Replace the Screen Transportation Unit                                  | 7-3  |
| Remove the Screen Transportation Unit                                   | 7-3  |
| Install the Screen Transportation Unit                                  | 7-4  |
| Confirm the Scanner Function after Replacing Screen Transportation Unit | 7-4  |
| Replace the Power Supply and USB cables                                 | 7-5  |
| Remove the Power Supply Cable                                           | 7-5  |
| Replace the Cable Compartment Cover                                     | 7-7  |
| Parts Required                                                          | 7-7  |
| Tools Required                                                          | 7-7  |
| Remove the Cable Compartment Cover                                      | 7-7  |
| Install the Cable Compartment Cover                                     | 7-8  |
| Replace the SD Card                                                     | 7-9  |
| Parts Required                                                          | 7-9  |
| Tools Required                                                          | 7-9  |
| Remove the SD Card                                                      | 7-9  |
| Install the SD Card                                                     | 7-10 |
| Confirm the Scanner Function after Replacing the SD Card                | 7-10 |

### 8 Troubleshooting the CR System

| General Failures                   | 8-1  |
|------------------------------------|------|
| System Self Test Failures          | 8-3  |
| Acceptance Test Procedure Failures | 8-4  |
| Error Messages                     | 8-5  |
| Image Failures                     | 8-10 |

### 9 System Self Test

| est System Hardware using System Self Test | . 9-  | 1 |
|--------------------------------------------|-------|---|
| Access System Self Test                    | . 9-  | 1 |
| Run System Self Test                       | . 9-2 | 2 |

## **10 System Specifications**

| Physical Specifications            |  |
|------------------------------------|--|
| Erase Specifications               |  |
| Storage and Operation Environments |  |

## **11 Publications History**

# **About this Guide**

Welcome to the Carestream CR System User Guide. This guide provides detailed explanations on how to set up, use and maintain your CR System.

### Icons Used in this Guide

### > Note

Notes provide additional information, such as expanded explanations, hints, or reminders.

# Caution

Cautions point out procedures that you must follow precisely to avoid damage to the system or any of its components, yourself or others, loss of data or corruption of files in software applications.

# Important

Important highlights critical policy information that affects how you use this manual and this product.

### **Time for Procedure**

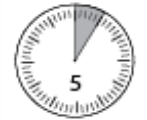

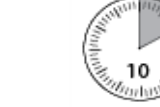

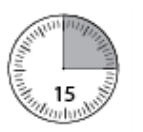

**5** Minutes

10 Minutes

**15 Minutes** 

**Required Tools** 

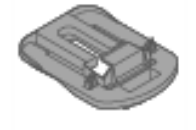

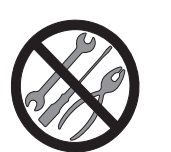

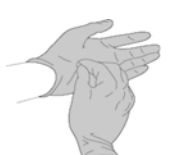

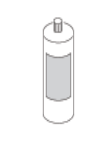

Extraction Tool No Tools Required Hygienic Gloves Carestream X-OMAT

Screen Cleaner

# **2** Site Preparation

# **Site Preparation**

Before installing the CR system, make sure your site meets the following requirements:

### Work Area

- Prepare a table with a flat stable surface and without wheels.
- Make sure you have enough free space around the work area.

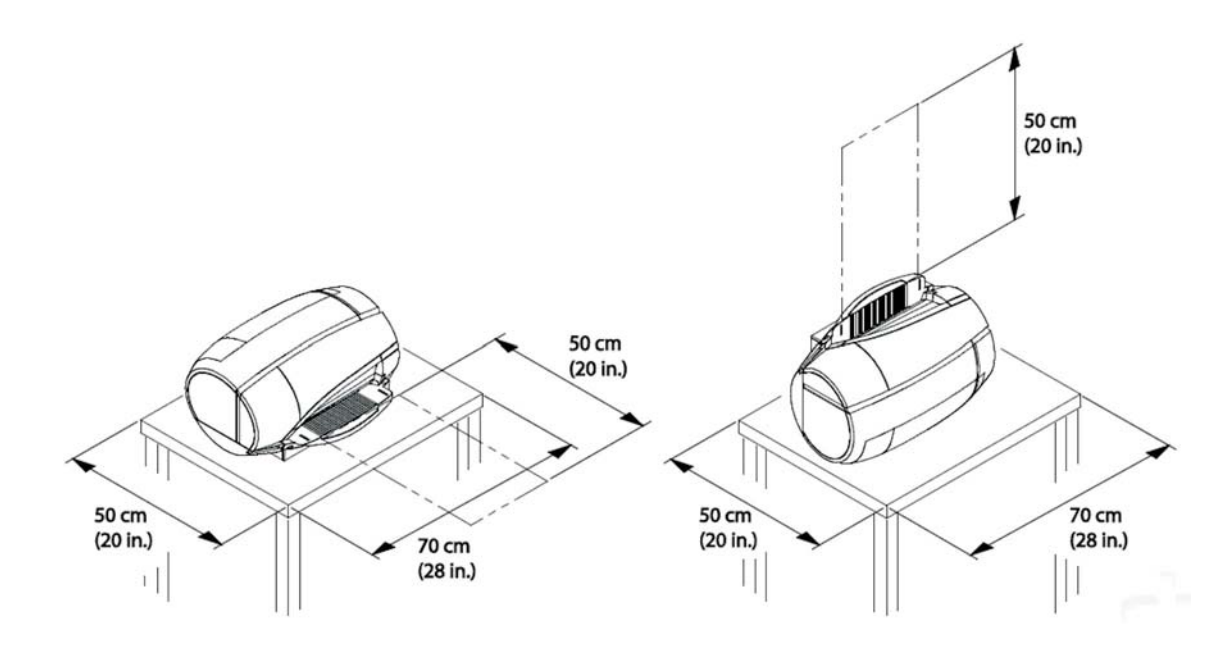

### **Power Requirements**

Make sure you have at least three wall power outlets to connect the following equipment:

- CR system
- Monitor
- Computer

Using extension cords or power strips is not recommended.

### Computer

For the computer specifications, refer to the Specifications for the CARESTREAM Vita Flex CR System 6K9765 located on the documentation DVD that is included with the system.

### **Internet Access**

It is recommended to have internet access to the computer of the system during installation for license activation. However, license activation can be completed from another computer, using email. Email instructions are provided in the Quick Reference Guide.

It is required to have internet access to the computer of the system for remote access to and from the system, after the installation.

# **Electromagnetic Immunity**

#### Guidance and manufacturer's declaration - electromagnetic immunity

The VITA FLEX CR is intended for use in the electromagnetic environment specified below. The customer or the user of the Scanner should assure that it is used in such an environment.

| Immunity test                                                                                                | IEC 60601 test level                                                                                                    | Compliance level                                                                                                    | Electromagnetic environment -<br>guidance                                                                                                    |  |
|----------------------------------------------------------------------------------------------------|----------------------------------------------------------------------------------------------------|----------------------------------------------------------------------------------------------------|----------------------------------------------------------------------------------------------------|--|
| Electrostatic dis-<br>charge (ESD)<br>IEC 61000-4-2                                                          | ±6 kV contact<br>±8 kV air                                                                                                    | ±6 kV contact<br>±8 kV air                                                                                                    | Floors should be wood, concrete<br>or ceramic tile. If floors are cov-<br>ered with synthetic material, the<br>relative humidity should be at<br>least 30%.                                                                                                    |  |
| Electrical fast tran-<br>sient/burst<br>IEC 61000-4-4                                                        | ±2 kV for power supply<br>lines<br>±1 kV for input/output<br>lines                                                                                                    | ±2 kV for power supply<br>lines<br>±1 kV for input/output<br>lines                                                                                                    | Mains power quality should be<br>that of a typical commercial or<br>hospital environment.                                                                                                    |  |
| Surge<br>IEC 61000-4-5                                                                                       | ±1 kV line to line<br>±2 kV line to earth                                                                                                    | ±1 kV line to line<br>±2 kV line to earth                                                                                                    | Mains power quality should be that of a typical commercial or hospital environment.                                                                                                    |  |
| Voltage dips, short<br>interruptions and<br>voltage variations<br>on power supply<br>lines<br>IEC 61000-4-11 | < 5% U <sub>T</sub> ( > 95% dip in<br>U <sub>T</sub> ) for 0.5 cycle<br>40% U <sub>T</sub> (60% dip in U <sub>T</sub> )<br>for 5 cycles<br>70% U <sub>T</sub> (30% dip in U <sub>T</sub> )<br>for 25 cycles<br><5% U <sub>T</sub> ( > 95% dip in<br>U <sub>T</sub> ) for 5 sec. | <5% U <sub>T</sub> ( > 95% dip in<br>U <sub>T</sub> ) for 0.5 cycle<br>40% U <sub>T</sub> (60% dip in<br>U <sub>T</sub> ) for 5 cycles<br>70% U <sub>T</sub> (30% dip in<br>U <sub>T</sub> ) for 25 cycles<br>< 5% U <sub>T</sub> ( > 95% dip<br>in U <sub>T</sub> ) for 5 sec. | Mains power quality should be<br>that of a typical commercial or<br>hospital environment. If the user<br>of the CR System requires contin-<br>ued operation during power<br>mains interruptions, it is recom-<br>mended that the CR System be<br>powered from an uninterrupted<br>power supply. |  |
| Power frequency<br>(50/60 Hz) mag-<br>netic field<br>IEC 61000-4-8                                           | 3 A/m                                                                                                    | 3 A/m                                                                                                    | Power frequency magnetic fields<br>should be at levels characteristic<br>of a typical location in a typical<br>commercial or hospital environ-<br>ment.                                                                                                    |  |
| Note: $U_T$ is the AC mains voltage prior to application of the test level.                                  |                                                                                                    |                                                                                                    |                                                                                                    |  |

| Guidance and manufacturer's declaration - electromagnetic immunity                                                                                                    |                             |        |                                                                                                    |  |
|----------------------------------------------------------------------------------------------------|-----------------------------|--------|----------------------------------------------------------------------------------------------------|--|
| The Vita Flex system is intended for use in the electromagnetic environment specified below. The cus-<br>tomer or the user should assure that it is used in such an environment. |                             |        |                                                                                                    |  |
| Immunity test                                                                                                    | IEC 60601 test level level  |        | e<br>Electromagnetic environment - guidance                                                                                                    |  |
|                                                                                                    |                             |        | Portable and mobile RF communications equip-<br>ment should be used no closer to any part of the<br>CR System, including cables, than the recom-<br>mended separation distance calculated from the<br>equation applicable to the frequency of the trans-<br>mitter. |  |
|                                                                                                    |                             |        | Recommended separation distance                                                                                                    |  |
| Conducted RF IEC 61000-4-6                                                                                                    | 3 Vrms<br>150 kHz to 80 MHz | 3 Vrms | d = 1.17 ÷P                                                                                                    |  |
| Radiated RF IEC<br>61000-4-3                                                                                                    | 3 Vrms<br>80 MHz to 2.5 GHz | 3 v/m  | d = 1.17 ÷P 80 MHz to 800 MHz                                                                                                    |  |
|                                                                                                    |                             |        | d = 2.33 ÷P 800 M Hz to 2.5 GHz                                                                                                    |  |
|                                                                                                    |                             |        | where P is the maximum output rating of the<br>transmitter in watts (W) according to the transmit-<br>ter manufacturer and d is the recommended sepa-<br>ration distance in meters (m).                                                                             |  |
|                                                                                                    |                             |        | Field strengths from fixed RF transmitters, as<br>determined by an electromagnetic site sur-<br>vey <sup>*</sup> , should be less than the compliance level in<br>each frequency range <sup>†</sup> .                                                               |  |
|                                                                                                    |                             |        | Interference may occur in the vicinity of equip-<br>ment marked with the following symbol:                                                                                                    |  |
|                                                                                                    |                             |        | $\left( \left( \left( \bullet \right) \right) \right)$                                                                                                    |  |

Note 1: At 80 MHz and 800 MHz, the higher frequency range applies.

Note 2: These guidelines may not apply in all situations. Electromagnetic propagation is affected by absorption and reflection from structures, objects and people.

+ Over the frequency range 150 kHz to 80 MHz, field strengths should be less than 3 v/m.

<sup>\*</sup> Field from fixed transmitters, such as base station for radio (cellular/cordless) telephones and land mobile radios, amateur radio, AM and FM radio broadcast and TV broadcast cannot be predicted theoretically with accuracy. To assess the electromagnetic environment due to fixed RF transmitters, an electromagnetic site survey should be considered. If the measured field strength in the location in which the Scanner is used exceeds the applicable RF compliance level above, the Scanner should be observed to verify normal operation. If abnormal performance is observed, additional measures may be necessary, such as reorienting or relocating the Scanner.

# Recommended separation distance between portable and mobile RF communications equipment and the VITA FLEX CR

The VITA FLEX CR is intended for use in an electromagnetic environment in which radiated RF disturbances are controlled. The customer or the user of the CR System can help prevent electromagnetic interference by maintaining a minimum distance between portable and mobile RF communication equipment (transmitters) and the CR System as recommended below, according to the maximum output of the communications equipment.

| W Rated maximum output power of transmitter | m Separation distance according to frequency of transmitter |                                 |                                  |  | m Separation distance according to frequency of transmitter |  |
|---------------------------------------------|-------------------------------------------------------------|---------------------------------|----------------------------------|--|-------------------------------------------------------------|--|
|                                             | 150 kHz to 80 MHz<br>d = 1.17÷P                             | 80 MHz to 800 MHz<br>d = 1.17÷P | 800 MHz to 2.5 GHz<br>d = 2.33÷P |  |                                                             |  |
| 0.01                                        | 0.117                                                       | 0.117                           | 0.233                            |  |                                                             |  |
| 0.1                                         | 0.37                                                        | 0.37                            | 0.737                            |  |                                                             |  |
| 1                                           | 1.17                                                        | 1.17                            | 2.33                             |  |                                                             |  |
| 10                                          | 3.7                                                         | 3.7                             | 7.36                             |  |                                                             |  |
| 100                                         | 11.7                                                        | 11.7                            | 23.3                             |  |                                                             |  |

For transmitters rated at a maximum output power not listed above, the recommended separation distance d in meters (m) can be estimated using the equation applicable to the frequency of the transmitter, where P is the maximum output power rating of the transmitter in watts (W) according to the transmitter manufacturer.

Note 1: At 80 MHz and 800 MHz, the separation distance for the higher frequency range applies.

Note 2: These guidelines may not apply in all situations. Electromagnetic propagation is affected by absorption and reflection from structures, objects and people.

# **3** CR System Overview

The CR System is designed for medical professionals to read phosphor CR screens. The system includes:

- CARESTREAM IMAGE SUITE Software (or approved third party compatible software)
- Plug and play USB2 interface
- Optional screens and cassettes in the following standard sizes:20 x 25 cm (8 x 10 in.); 25 x 30 cm (10 x 12 in.); 35 x 35 cm (14 x 14 in.); 35 x 43 cm (14 x 17 in.); 24 x 30 cm.

#### Note

From this point on, the Carestream CR System will be referred to as "CR System."

# **Safety and Regulatory Information**

# Caution

To avoid physical injuries to yourself or damage to the scanner, do not open the scanner covers and do not try fixing or adjusting any of the internal parts. Perform only user service and maintenance procedures specified in this document.

#### Note

For safety information, refer to Vita Flex Safety and Regulatory Guide (6k7821)

# **CR System Operational Principles**

The CR System is a digital imaging system used for image acquisition and processing of static projection radiography images. The System utilizes a phosphor screen with energy storage capability as an X-ray image receptor.

After exposure, a laser beam stimulates the phosphor screen, creating luminescence (blue light) proportional to the local X-ray exposure. The luminescence signal is captured by a Photo Multiplier Tube (PMT), digitized, and processed for review.

The System enables you to read a storage phosphor screen quickly and erase it for the next exposure.

# **CR System Components Overview**

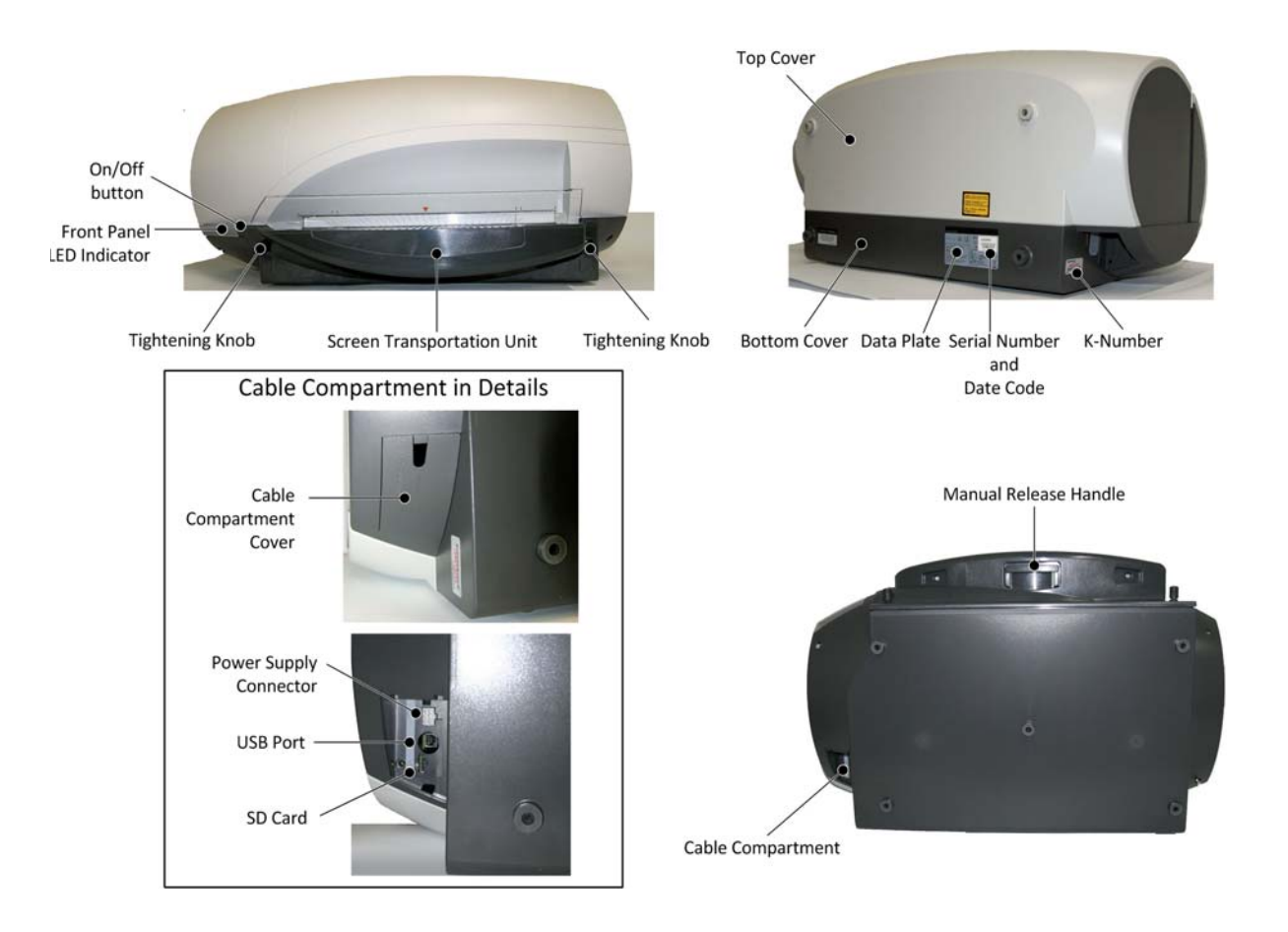

# **System LED Indicator**

The below table shows status indicator colors and their meaning:

| System Status          | LED                          |
|------------------------|------------------------------|
| Powering up and Homing | Orange                       |
| Ready for Scan         | Steady Green                 |
| Scanning               | Blinking Green               |
| Error                  | Blinking Orange              |
| No communication       | Blinking Green and<br>Orange |

# **4** Install the CR System

# **Prepare System for Installation**

## **Installation Work Flow**

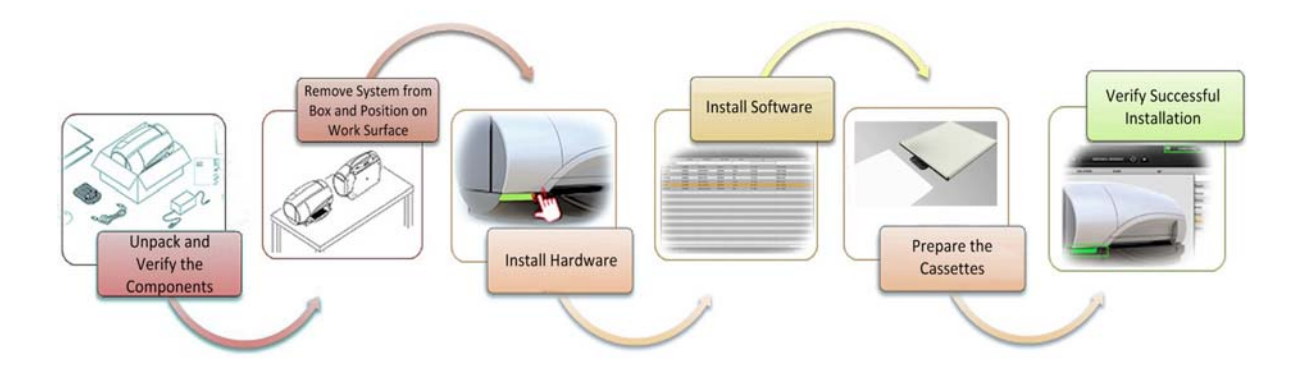

### **Unpack the System**

Unpack the box and verify that the following components are in the box:

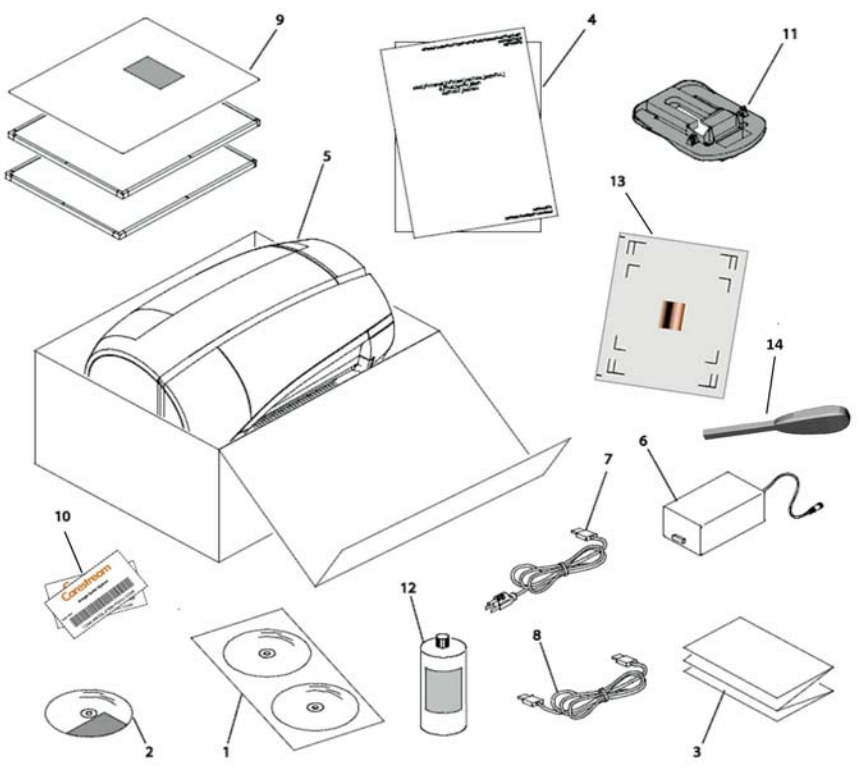

| 1 | Training and Documentation DVD package                  | 8  | USB cable                                             |
|---|---------------------------------------------------------|----|-------------------------------------------------------|
| 2 | Image Suite SW DVD and Documen-<br>tation DVD           | 9  | Cassettes and screens                                 |
| 3 | Quick Reference Guide for the CR system installation    | 10 | Software License Card(s)                              |
| 4 | Safety and Regulatory Guide for the Vita Flex CR system | 11 | Screen extraction tool                                |
| 5 | CR system                                               | 12 | X-OMAT screen and rollers cleaning fluid              |
| 6 | Power supply                                            | 13 | ATP phantom                                           |
| 7 | Power cord                                              | 14 | Cover removal tool (for cable compart-<br>ment cover) |

## Remove the System from the Box

Two people are required to remove the system from the box.

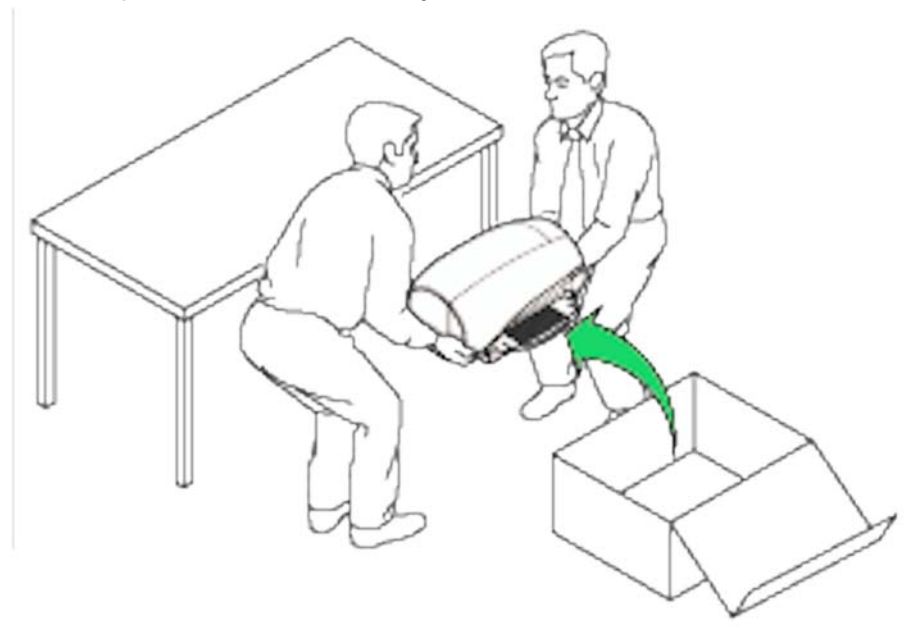

### **Position the CR System**

Place the CR system on a flat surface according to the following requirements:

- The CR System should be placed on a flat stable surface.
- The CR System can be placed in either horizontal or vertical orientation it will scan in either orientation.

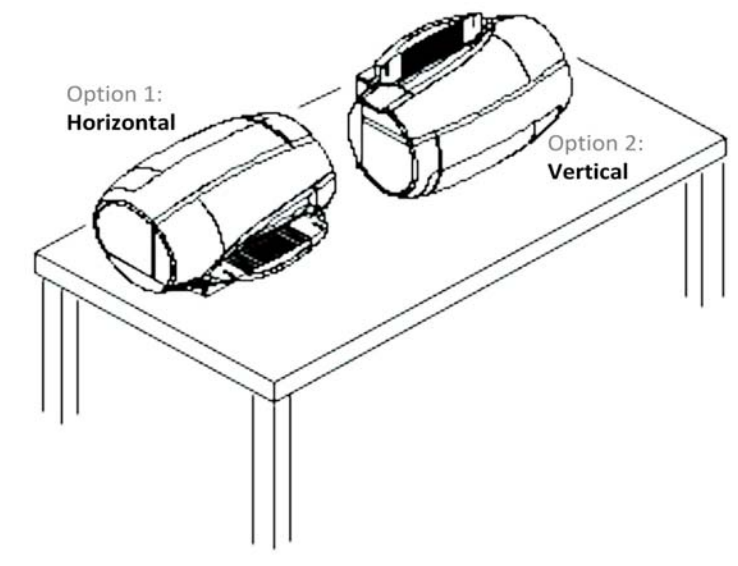

# **Hardware Installation**

#### **Prerequisites:**

Make sure that the power source for the system is in the range of 100V AC- 240V AC 1.5 A

### D Note

For optimal results it is recommended that the light level in the room is less than 500 lux to minimize the imaging plates exposure to light. Avoid placing the scanner beneath windows or sources of direct, strong light

For more information on ambient operating condition requirements, see the VITA FLEX Safety and Regulatory Guide

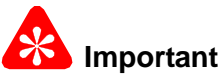

The CR system should be positioned so that there is always easy access to the mains power supply

- 1. Place the CR System on a stable flat surface and turn it onto its back to gain access to the service door at the rear of the scanner.
- 2. Open and remove the cable compartment cover located in the rear of the scanner. Use the cover removal tool.

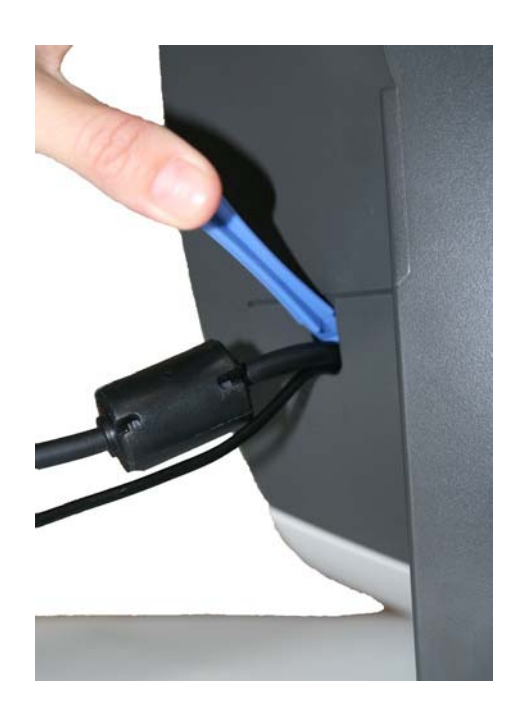

3. Connect the main power cable and the USB cable to the scanner and close the cable compartment cover.

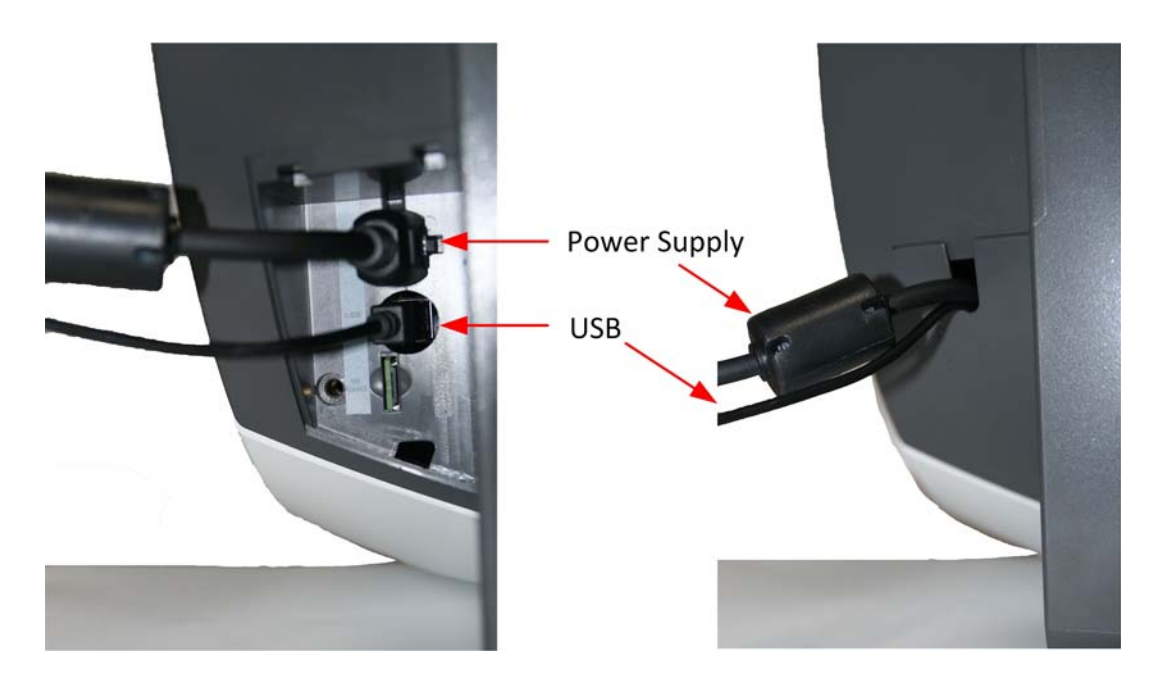

#### Note

This unit shall be powered by external dedicated AC/DC adapter, model name MENB1121A2451F02 by SL Power/AULT. This adapter is part of unit.

### D Note

You Must close the door to the power supply, if you do not close the door to the power supply properly, there is a risk of light penetration resulting in loss of image quality.

- 4. Plug the USB cable into your computer.
- 5. Plug the power supply into the Mains wall socket.
- 6. Press and hold the power button until the LED indicator is orange.

#### Note

The LED indicator will blink green until the system and software installation is complete. When the installation is complete and communication is established, the LED will be solid green.

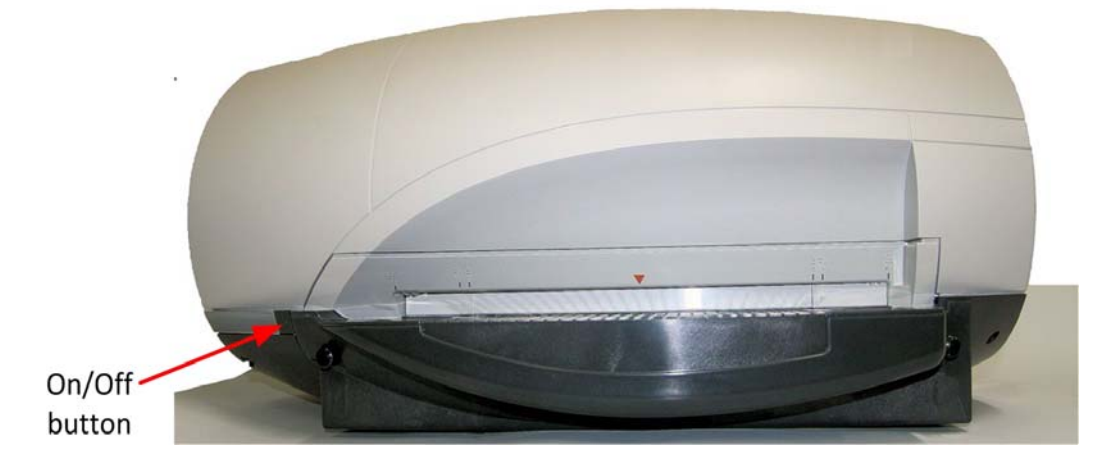

# **Image Suite Software Installation**

To operate the system, it is required to install image acquisition software. This chapter provides explanations on how to install Image Suite version 4.0 software.

### Note

For installation instructions of image acquisition software other than Image Suite, refer to relevant software company documentation.

- 1. Insert Image suite installation CD into the PC and follow the setup wizard:
- 2. In the Login window, type User Name admin and Password 1234.
- 3. When logging into Image Suite for the first time, you are required to change the password. Change the password to **123456**.

#### Note

For further information refer to the Image Suite Installation Instructions for the Image Suite V4 Software, 6M1562 provided electronically on the Image Suite Documentation CD. You can also refer to the Quick Reference Guide for the CARESTREAM Vita Flex CR System Installation, 6M1492, that is included with the system.

### **Configure Cassette Size**

By default, the scanner is set up to work with the following cassette sizes:

- 20 x 25 cm (8 x 10 in.)
- 25 x 30 cm (10 x 12 in.)
- 35 x 35 cm (14 x 14 in.)
- 35 x 43 cm (14 x 17 in.)

Therefore, no changes in scanner settings are required for these cassette sizes.

To use **24 x 30 cm** cassette size instead of 25 x 30 cm (10 x 12 in.) cassette size, scanner settings need to be updated as specified in the following steps:

- 1. Exit the Image Suite software.
- 2. On the desktop, click the Image Suite Utility Center icon.

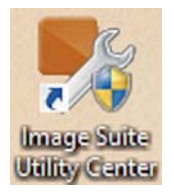

3. In the Login window that appears, type **User name** (admin) and **Password** (123456).

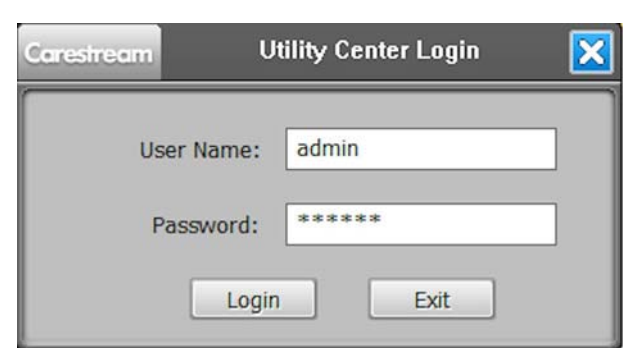

4. From the Utility Center side menu, select **CR Tools** >>**POC Vita System Settings** >>**POC Vita System Settings.** 

| Carestream                                                                                                    |                                        | Utility Co             | enter      |          | ? 🗆 🗙         |
|----------------------------------------------------------------------------------------------------|----------------------------------------|------------------------|------------|----------|---------------|
| System Tools     System Control     System Control     Network Tools     Log Filter     Change Log Level     DICOM Tools     EchoSCU/StoreScu     Statistic Tools     Statistic Tools     POC Vita System Setting     POC Vita System Setting     DR Tools | Main Configuration<br>POC Vita CR Tool | POC Vita System Settin | <u>195</u> | Run Scan | ner Self-Test |
|                                                                                                    | ¢                                      | XIII Process           |            | Clear    | > Exit        |

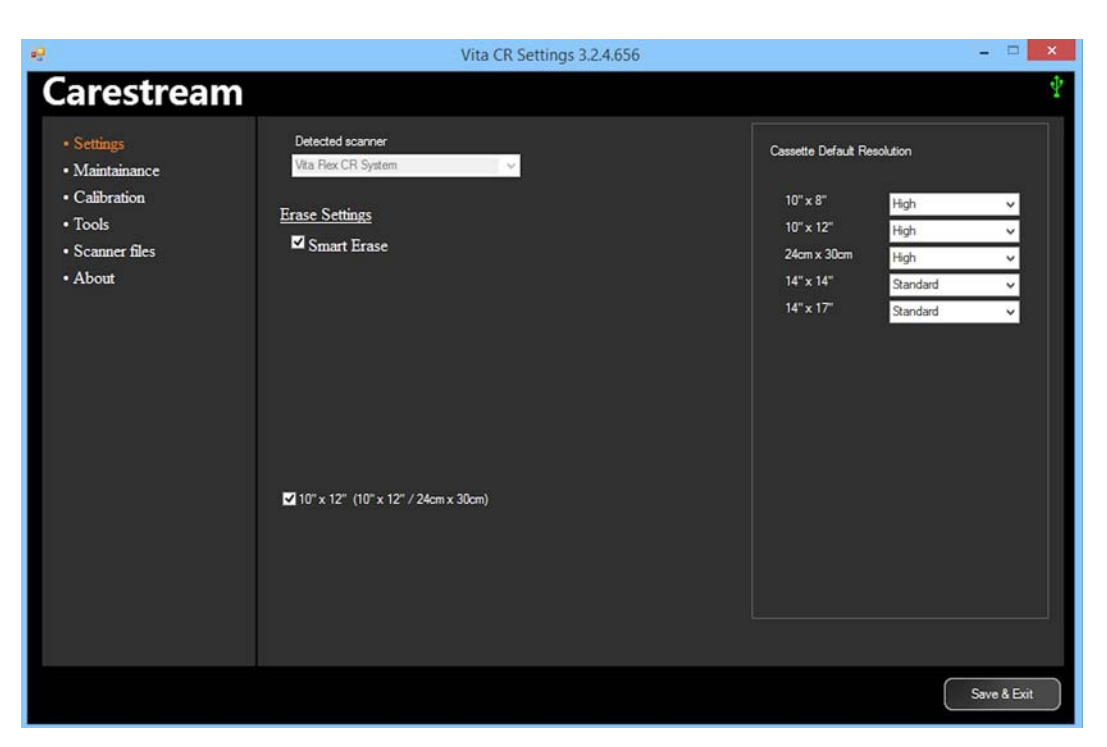

The Vita CR Settings window with the default scanner settings appears.

5. Clear the 10" x 12" (10" x 12"/ 24cm x 30cm) check box to set up the scanner to work with 24 cm x 30 cm cassettes.

| e.                                                                                     | Vita CR Settings 3.2.4.656                                                                                     |                                                                                                    | ×           |
|----------------------------------------------------------------------------------------|----------------------------------------------------------------------------------------------------|----------------------------------------------------------------------------------------------------|-------------|
| Carestream                                                                             |                                                                                                    |                                                                                                    | $\Psi$      |
| • Settings<br>• Maintainance<br>• Calibration<br>• Tools<br>• Scanner files<br>• About | Detected scanner<br>Vita Rex CR System<br>Erase Settings<br>Smart Erase<br>10" x 12" (10" x 12" / 24cm x 30cm) | Cassette Default Resolution<br>10" x 8" High<br>10" x 12" High<br>24cm x 30cm High<br>14" x 14" Standard<br>14" x 17" Standard |             |
|                                                                                        |                                                                                                    |                                                                                                    | Save & Exit |

### Note

To set up the scanner to work with 10" x 12" (25 cm x 30 cm) cassettes again, select the 10" x 12" (10" x 12"/ 24cm x 30cm) check box.

6. Click Save & Exit to save the settings and close the Vita CR Settings window.

| 2                                                                                                    | Vita CR Settings 3.2.4.656                                                                                      |                                                                                                    | ×           |
|----------------------------------------------------------------------------------------------------|----------------------------------------------------------------------------------------------------|----------------------------------------------------------------------------------------------------|-------------|
| Carestream                                                                                                    |                                                                                                    |                                                                                                    | Ψ           |
| <ul> <li>Settings</li> <li>Maintainance</li> <li>Calibration</li> <li>Tools</li> <li>Scanner files</li> <li>About</li> </ul> | Detected scanner<br>Vita Flex CR System<br>Erase Settings<br>Smart Erase<br>10" x 12" (10" x 12" / 24cm x 30cm) | Cassette Default Resolution<br>10" x 8" High<br>10" x 12" High<br>24cm x 30cm High<br>14" x 14" Standard<br>14" x 17" Standard |             |
|                                                                                                    |                                                                                                    |                                                                                                    | Save & Exit |

The scanner is now set up to work with 24 cm x 30 cm cassettes.

## **Prepare the Cassettes**

Screens and cassettes are supplied separately. It is required to insert a screen into the cassette before using it in the system. Use the following procedures to insert a screen into a cassette.

#### **Prerequisites:**

Remove the screens and cassettes from their packaging.

Clean the screen, see Clean the Cassettes and Flexible Phosphor Screens

1. Slide the edge of the extraction tool (PN SK250056) over the back edge of the cassette.

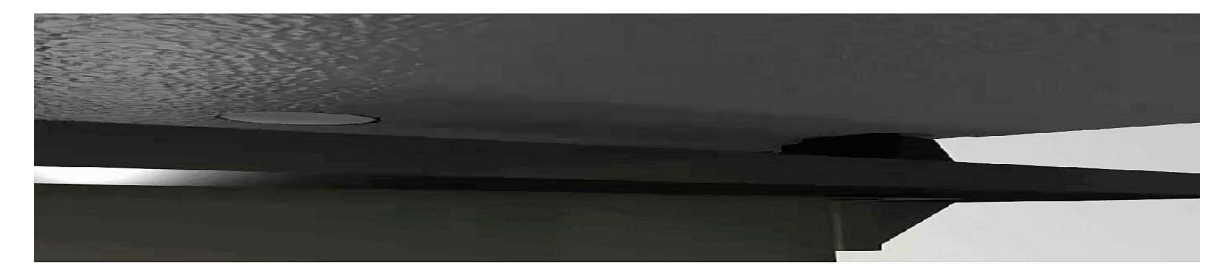

2. Pull the tool down until it enters the slots in the back of the cassette.

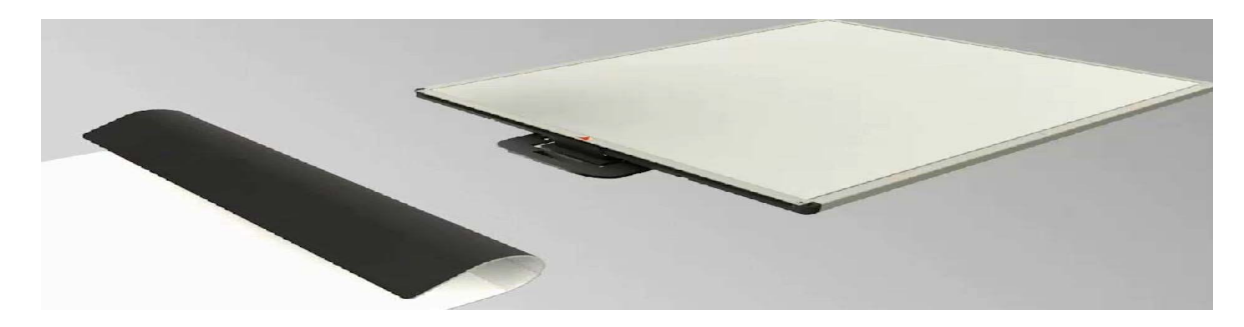

3. With the extraction tool in place, fully insert the screen into the cassette.

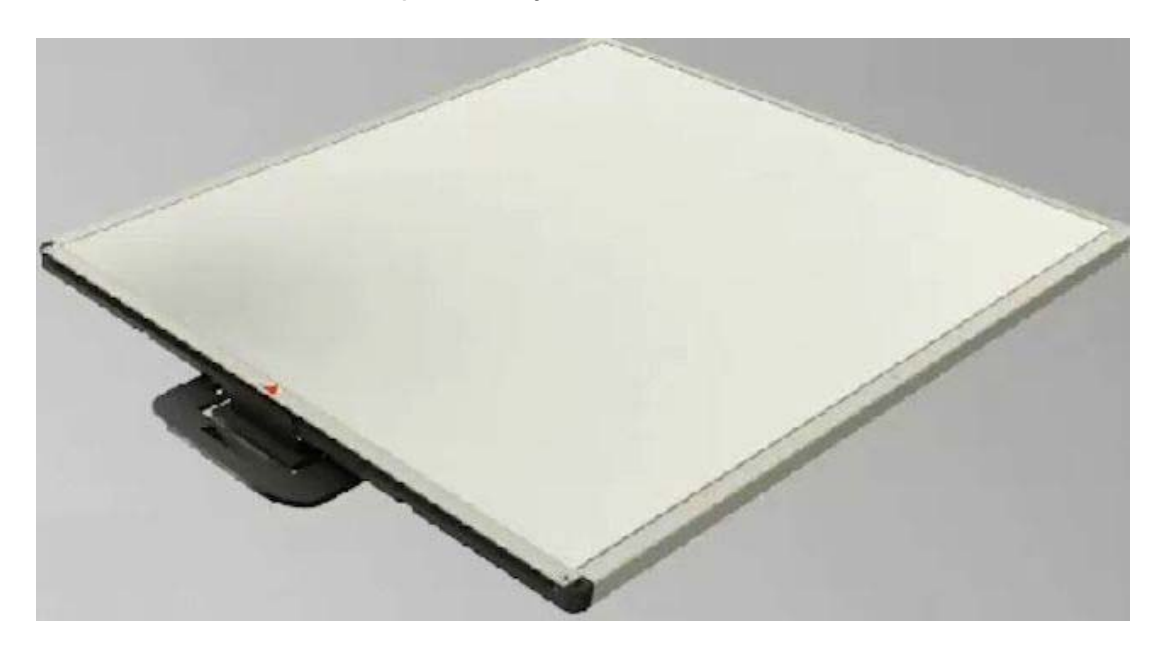

### D Note

Make sure that the screen is inserted correctly into the cassette:

- The white side of the screen (phosphor side) should face the front side (gray) of the cassette.
- The black side of the screen should face back side (black) of the cassette (with label as shown above).

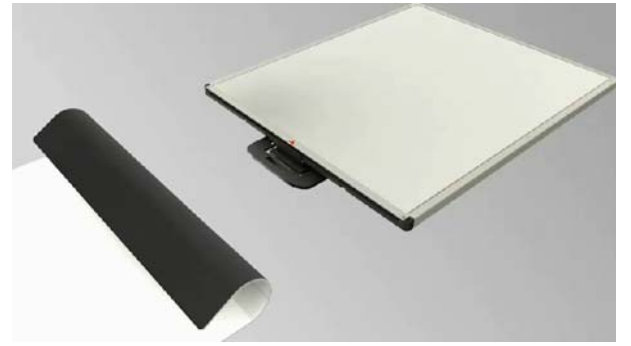

4. Pull up the release lever and remove the extraction tool.

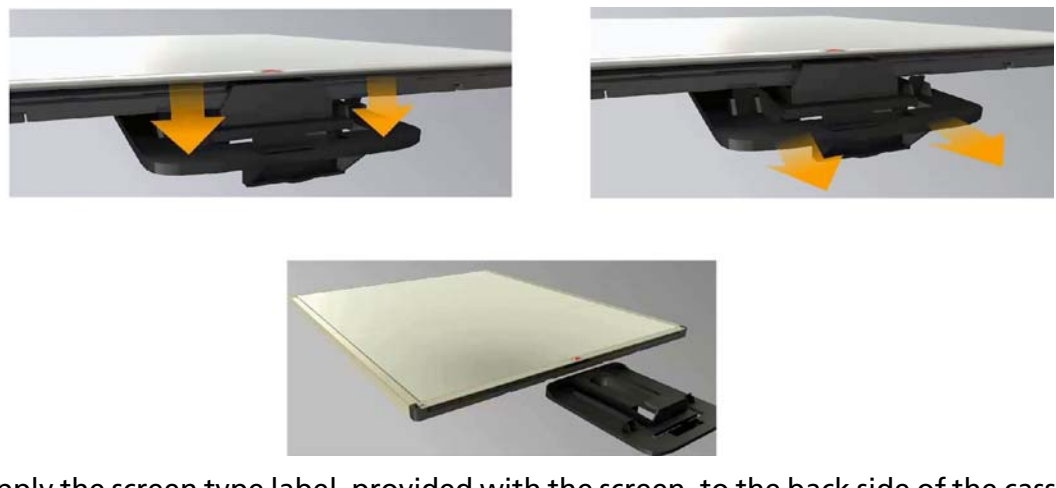

5. Apply the screen type label, provided with the screen, to the back side of the cassette. Write down the installation date on the label.

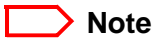

Applying the human skeleton label, provided with the screen, is optional.

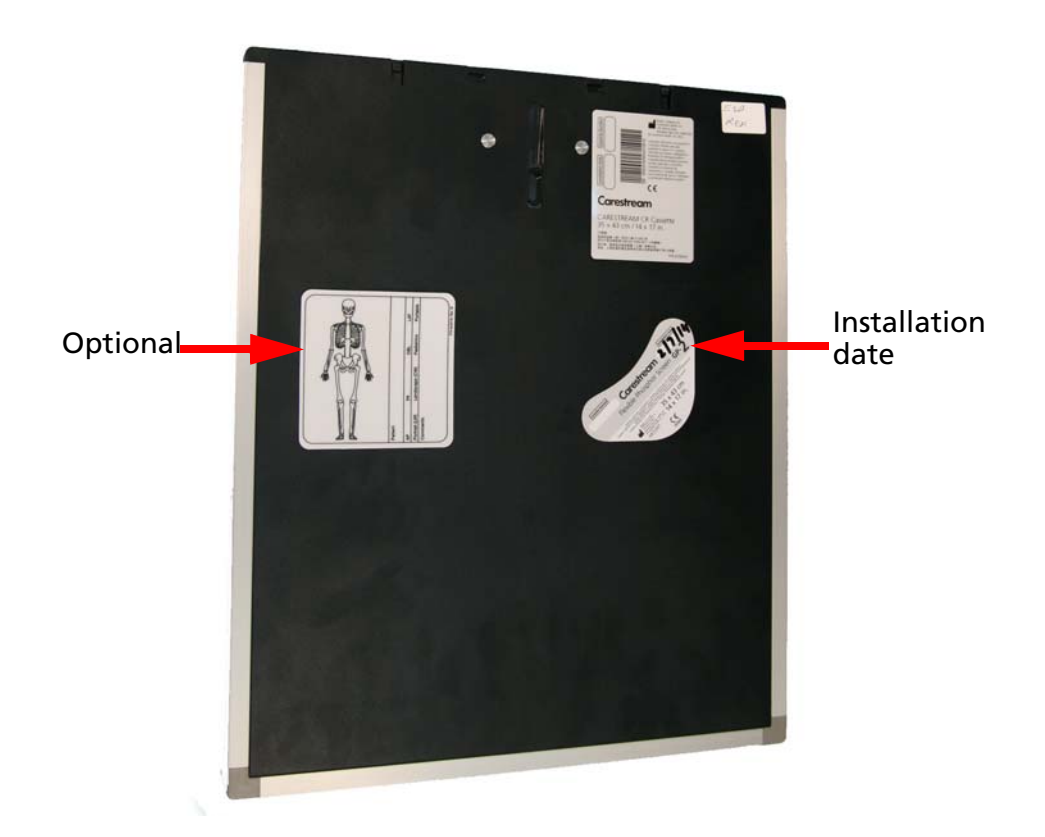

# **Acceptance Test Procedure**

The Acceptance Test Procedure (from this point on will be referred as ATP) confirms that the CR system was not damaged during shipment and is ready to begin patient testing.

### Note

This test is mandatory. If not performed, a warning message will appear requesting to perform the test.

### Access ATP

1. From the desktop of the Image Suite computer, click the Image Suite 4.0 icon to open the Image Suite application.

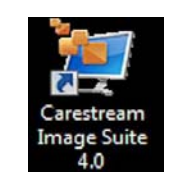

2. In the Login window that appears, type **User name** (admin) and **Password** (123456).

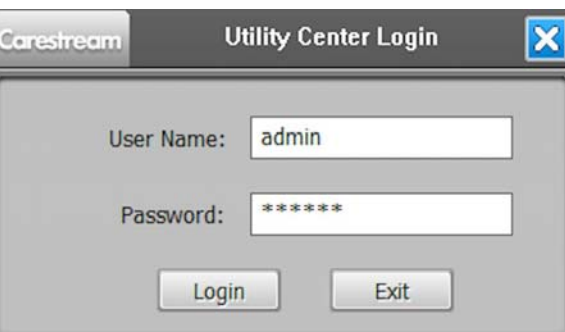

- 3. On the header bar of the Image Suite application, click the **Help** menu button.
- 4. From the displayed Help menu, select Launch Acceptance Test.

| Carestream Image Suite      |            |       | -                                                 | Not Ready                                                                     | 2       | 8    | 9 | ÷ | ? | 1 |
|-----------------------------|------------|-------|---------------------------------------------------|-------------------------------------------------------------------------------|---------|------|---|---|---|---|
|                             | •          | Today | Help with This Screen<br>Additional Help (Online) |                                                                               |         |      |   |   |   |   |
| Status<br>SCHEDULED,STARTED | Patient ID | Patie | ent Name                                          | User Training (Online)<br>Product Documentation (Online)                      |         |      |   |   |   |   |
|                             |            |       |                                                   | Smart Link (Remote Access)<br>Run Scanner Self-Test<br>Access Roller Cleaning |         |      |   |   |   |   |
|                             |            |       |                                                   | Launch Acc                                                                    | eptance | Test |   |   | - |   |

### **Run ATP**

1. The **Acceptance Test** window appears with the ATP instructions. Follow the displayed instructions.

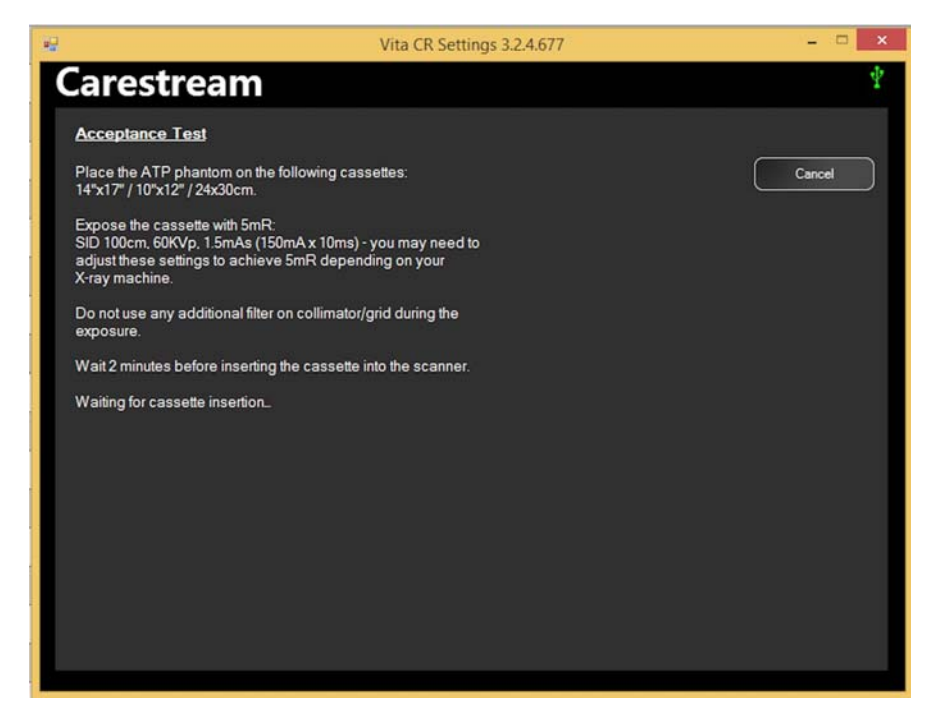

- 2. Place the ATP phantom on one of the following cassettes: 14 x 17 in./10 x 12 in./24 x 30 cm.
- 3. Properly align the edges of the phantom with the edges of the cassette.

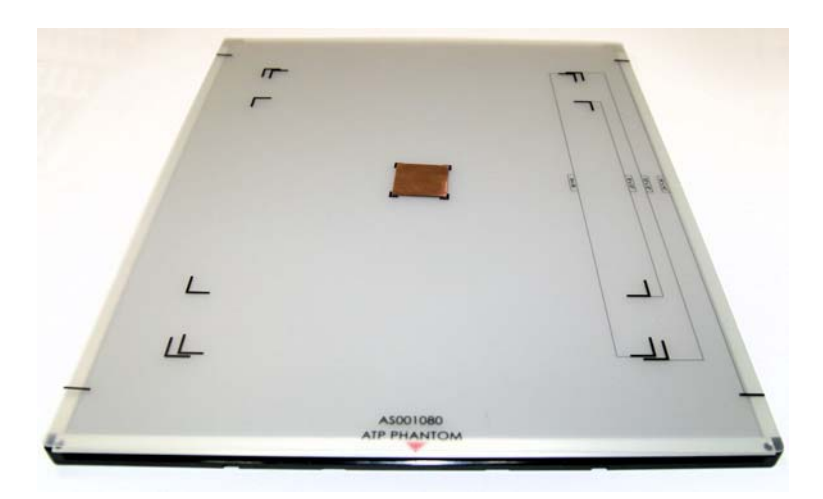

4. Expose the cassette with the phantom to a dose of 5 mR using x-ray settings: 60KVp, 1.5mAs, SID = 1.0 m. (40 in.).

#### Note

If a dosimeter is available, use it for fine-tuning the X-ray to achieve 5 +/- 1 mR, before exposing the cassette.

- Insert the exposed cassette into the scanner.
   Phosphor screen is automatically loaded and scanned.
  - inosphor screen is ducomatically founded and scattined.
- 6. After the scan is complete, the Acceptance Test results are displayed:
  - If the Acceptance Test succeeds, the system is ready for use.

| Vita CR Settings 3.2.4.67                                                   | <br>×  |
|-----------------------------------------------------------------------------|--------|
| Carestream                                                                  | $\Psi$ |
| Acceptance Test                                                             |        |
| Acceptance Test has passed successfully and the system is<br>ready for use. |        |
|                                                                             |        |
|                                                                             |        |
|                                                                             |        |
|                                                                             |        |
|                                                                             |        |
|                                                                             |        |
|                                                                             |        |
|                                                                             |        |
|                                                                             |        |
|                                                                             |        |
|                                                                             |        |
|                                                                             |        |

• If the Acceptance Test fails, follow the instructions displayed on screen and readjust the exposure level. Then, perform the Acceptance Test again.

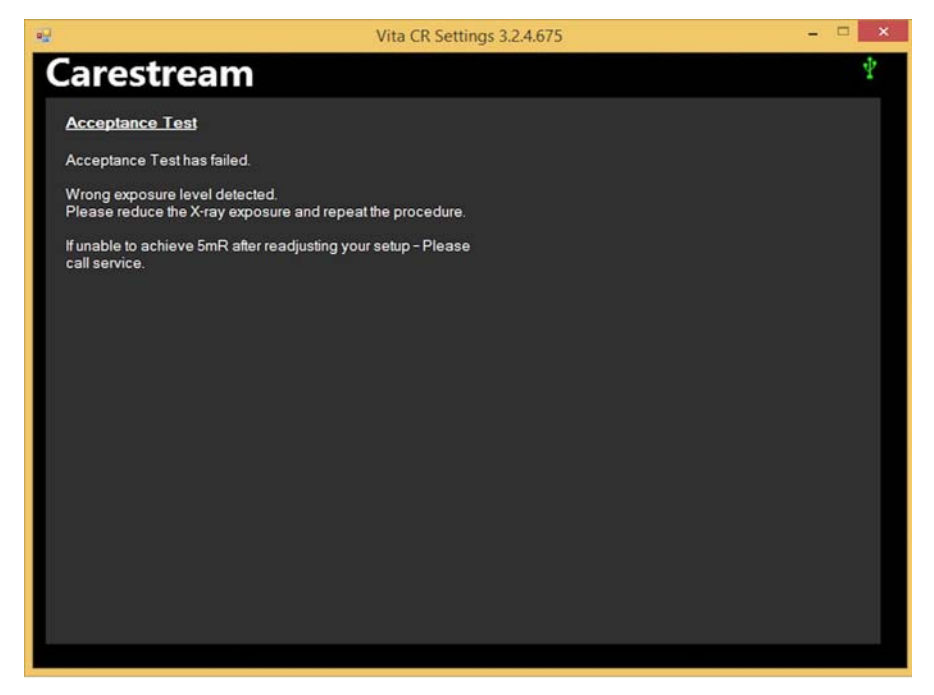

End of the Acceptance Test Procedure.

# **5** Use the CR System

# Log In to Image Suite

- 1. On the desktop, click **Carestream Image Suite**.
- 2. The **Login** window opens.

| Carestream Image Suite                                                                                                    |        |
|----------------------------------------------------------------------------------------------------|--------|
|                                                                                                    | 10 N N |
| User Name admin 🗸                                                                                                    |        |
| Password                                                                                                    |        |
| ۲ ( Let a let a l |        |
|                                                                                                    |        |
|                                                                                                    |        |
|                                                                                                    |        |
| Copyright (c) 2013, All Rights Reserved, Carestream Health Inc.                                                                                                    | V4     |

3. Type your **User name (admin)** and **Password (123456)** and click **Login**. Carestream Image Suite opens

| Carestream Image Suite             |               | -            | Ready 🦳 🖨 🛢 👬 ? 🗎 |
|------------------------------------|---------------|--------------|-------------------|
| A You have uncompleted studies fro | om 03/25/2014 | Тотогтом О   |                   |
| Status                             | Patient ID    | Patient Name | Date of Birth     |
| SCHEDULED, STARTED                 |               |              |                   |
|                                    |               |              |                   |
|                                    |               |              |                   |
|                                    |               |              |                   |
|                                    |               |              |                   |
|                                    |               |              |                   |
|                                    |               |              |                   |
| -                                  |               |              |                   |
|                                    |               |              |                   |
|                                    |               |              |                   |
|                                    |               |              |                   |
|                                    |               |              |                   |
|                                    |               |              |                   |
|                                    |               |              |                   |
| -                                  |               |              |                   |
|                                    |               |              | -                 |
| -                                  | 1             |              |                   |
| -                                  |               |              |                   |
|                                    |               |              |                   |
|                                    |               |              |                   |
|                                    |               |              |                   |
| D 2 Hote Betreet                   | N             |              |                   |
|                                    |               |              |                   |

### Note

The next chapters provide information only on basic operations using the Image Suite software, such as scan, abort and erase. For more information, refer to the software Help that can be accessed via the Help button on the Notification Bar.

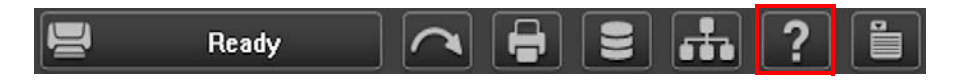

# Scan a Cassette with CR System

#### **Prerequisites:**

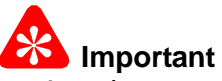

During the scan, do not disconnect the scanner, the USB or power supply cables and do not press the **On/Off** button. Doing so may result in loss of data.

1. Log in to Image Suite.

The **Work list** screen opens.

2. Click **New Patient**.

| Carestream Image Suite              |              | 🚍 Bi         | ady 🦳 🚔 🛢     | <b>₼</b> ? ∎ |
|-------------------------------------|--------------|--------------|---------------|--------------|
| A You have uncompleted studies from | m 03/25/2014 | Tomorrow 🕑 🕨 |               |              |
| Status                              | Patient ID   | Patient Name | Date of Birth |              |
| SCHEDULED, STARTED                  |              |              |               |              |
|                                     |              | Ne:          |               |              |
|                                     |              |              |               |              |
|                                     |              |              |               |              |
|                                     |              |              |               |              |
|                                     |              |              | (             |              |
|                                     |              |              |               |              |
|                                     |              |              |               |              |
|                                     |              |              |               |              |
|                                     |              |              |               |              |
| -                                   |              | -            |               |              |
|                                     |              |              |               |              |
|                                     |              |              |               |              |
|                                     |              |              |               |              |
|                                     |              |              |               |              |
|                                     |              |              |               |              |
|                                     | 4            | 4            | A             |              |
|                                     |              |              | 1             |              |
|                                     |              |              |               |              |
|                                     |              |              |               |              |
| 🗅 🎝 Lato Refresh                    |              |              |               |              |

### The Patient window opens

| Carestream Image Suite    |             |               | 8           | Ready       |          |        | <b>.</b> ? |            |     |
|---------------------------|-------------|---------------|-------------|-------------|----------|--------|------------|------------|-----|
|                           |             |               |             |             |          |        |            |            |     |
|                           |             |               |             |             |          |        |            |            |     |
| Study Date                | Study Time  | Patient ID    | Family Name | Given Name  | Middle   | e Name |            |            |     |
| <u>1</u> 30/2014 <u>•</u> | 15:50       | PAT000002     |             |             |          |        |            |            |     |
|                           | _           | Date of Birth | Age         | Gender      | -        |        |            |            |     |
| Eram                      | Information | 1 1           | 1 2         | Body Part E | Examined |        |            |            |     |
|                           | $\cap$      |               |             |             |          | -      | Views      | Procedures | ۰.  |
|                           | And         |               |             |             |          |        |            |            | . 1 |
|                           | Q in        | (Providence)  |             |             |          |        |            |            | . 1 |
| 6                         |             |               |             |             |          |        |            |            | . 1 |
| GX                        |             | The H         | No. Co      |             |          |        |            |            | . 1 |
|                           | (           |               | See.        |             |          |        |            |            | . 1 |
|                           | XI          | (all          | 1422        | 4           |          |        |            |            | -1  |
|                           | (D)         | 00            | 22          | Current Vie | IWS      |        |            |            |     |
|                           | HU          | 7             | 3           |             |          |        |            |            | -   |
|                           | 201         |               |             |             |          |        |            |            |     |
| <b></b>                   | 00          |               |             |             |          |        |            |            |     |
| -4                        |             |               |             |             |          | •      | ×          | R          | H   |
|                           |             |               |             |             |          |        |            |            |     |
|                           |             |               |             |             |          |        |            |            |     |
|                           |             |               |             |             |          |        |            |            |     |
|                           |             |               |             |             |          |        |            |            |     |

- 3. Fill out the following fields:
  - a. Study Date
  - b. Patient ID
  - c. Family Name
  - d. Given Name
  - e. Middle Name
4. Select a body part.

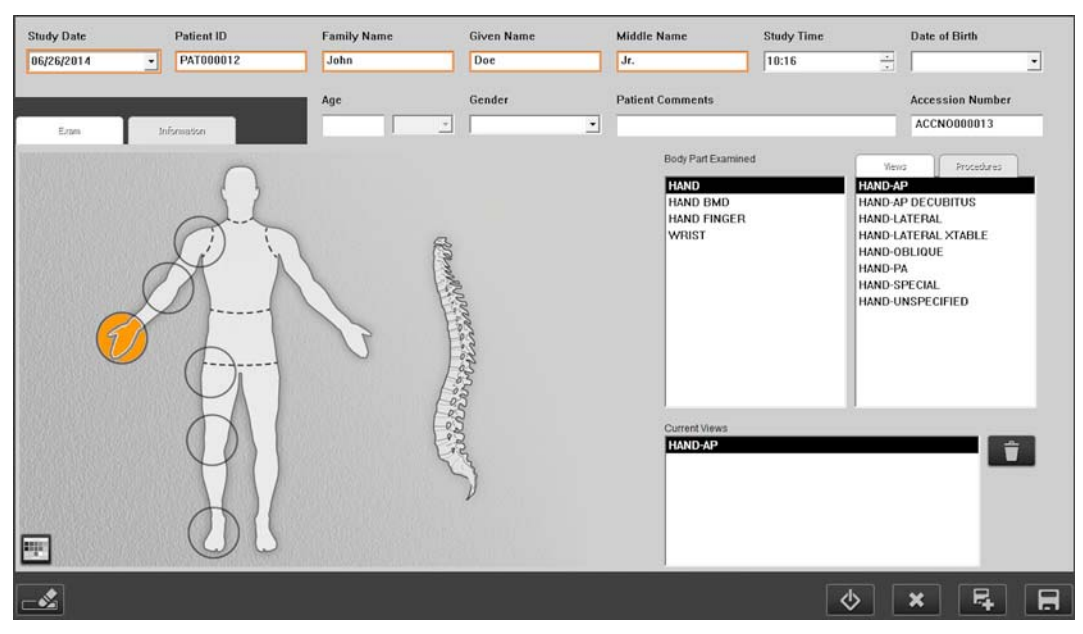

- 5. In the **Views** drop down list, select a view.
- 6. Click Start.
- 7. Expose a patient body part with the desired dose on any supported cassette size.

### Note

If you are using Image Suite for the first time, it is recommended that you expose a phantom or any metal object in order to get familiar with the system before clinical use.

- 8. Insert the cassette into the scanner until the cassette locks into place with:
  - a. The gray side up
  - b. The open edge (with the red arrow) toward the scanner
  - c. The cassette centered exactly in the scanner slot

The screen is then pulled automatically into the scanner and scanning begins. After the scan is complete, the screen is automatically erased and the scanned image appears on screen.

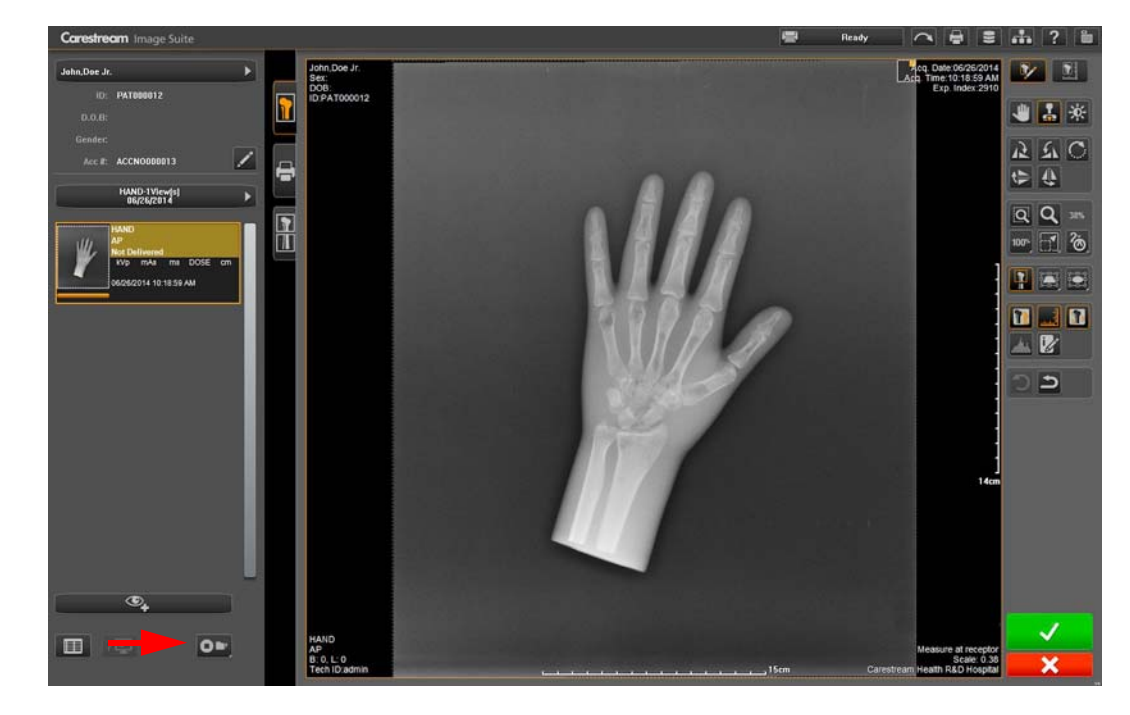

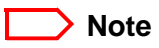

- 9. Click the green check mark to approve the image.
- 10. Click the **End Study** icon to end the study.

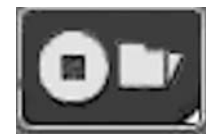

## **Abort Scan**

Abort operation will stop the scan and eject the cassette. Perform the abort only if you are sure this operation is necessary (for example, an unexposed cassette was inserted by mistake).

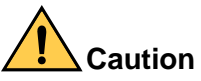

Performing abort during the scan cycle will result in loosing data. Be sure you are aware of the consequences.

1. While the scan is in progress, click the **Status** button

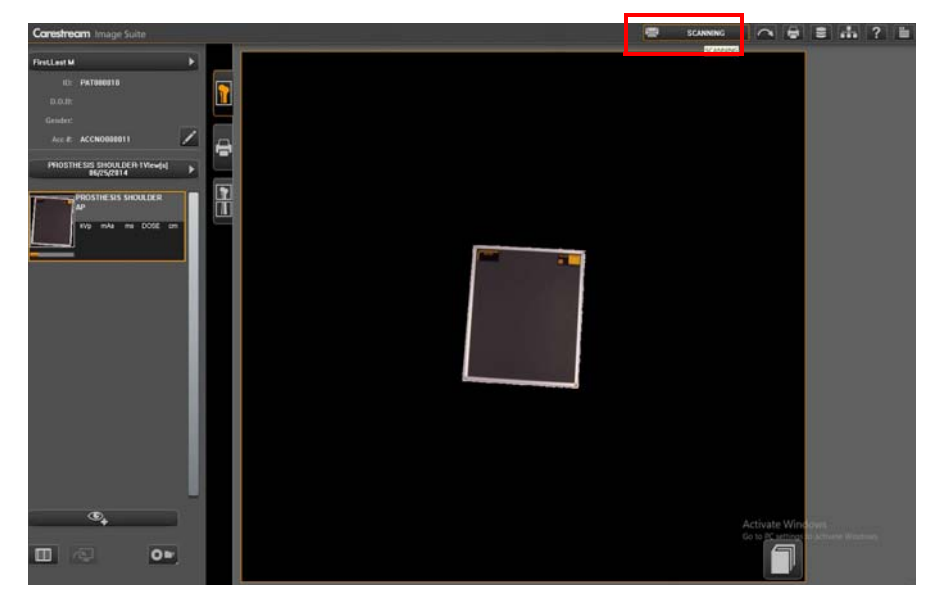

The Scanner Status window appears.

2. Click the **Abort** button.

| Carestream                               | Scanner Status                                                                                                    | ? |
|------------------------------------------|----------------------------------------------------------------------------------------------------|---|
| Status<br>SCANNING<br>The scanner is rea | iding your cassette                                                                                                    |   |
|                                          |                                                                                                    |   |
| Cassette Actions                         |                                                                                                    |   |
| Scan Current Study by                    |                                                                                                    |   |
| Default Resolution                       |                                                                                                    |   |
| Standard Resolution                      |                                                                                                    |   |
| High Resolution (If availab              | ole)                                                                                                    |   |
|                                          | $\begin{tabular}{ c c c c } \hline \hline & \hline \hline & \hline \\ \hline & \hline & \hline \\ \hline & \hline & \hline \\ \hline & \hline &$ | 8 |

3. In the Image Suite dialog box that appears, click **OK** to confirm the action.

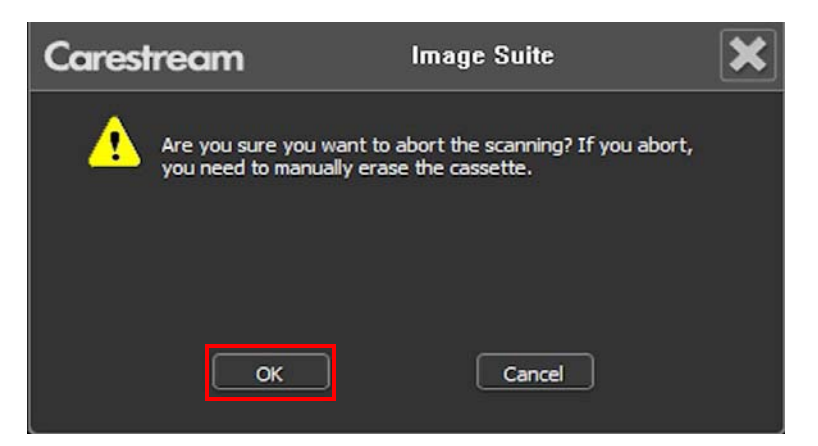

4. Click OK to complete the abort operation.

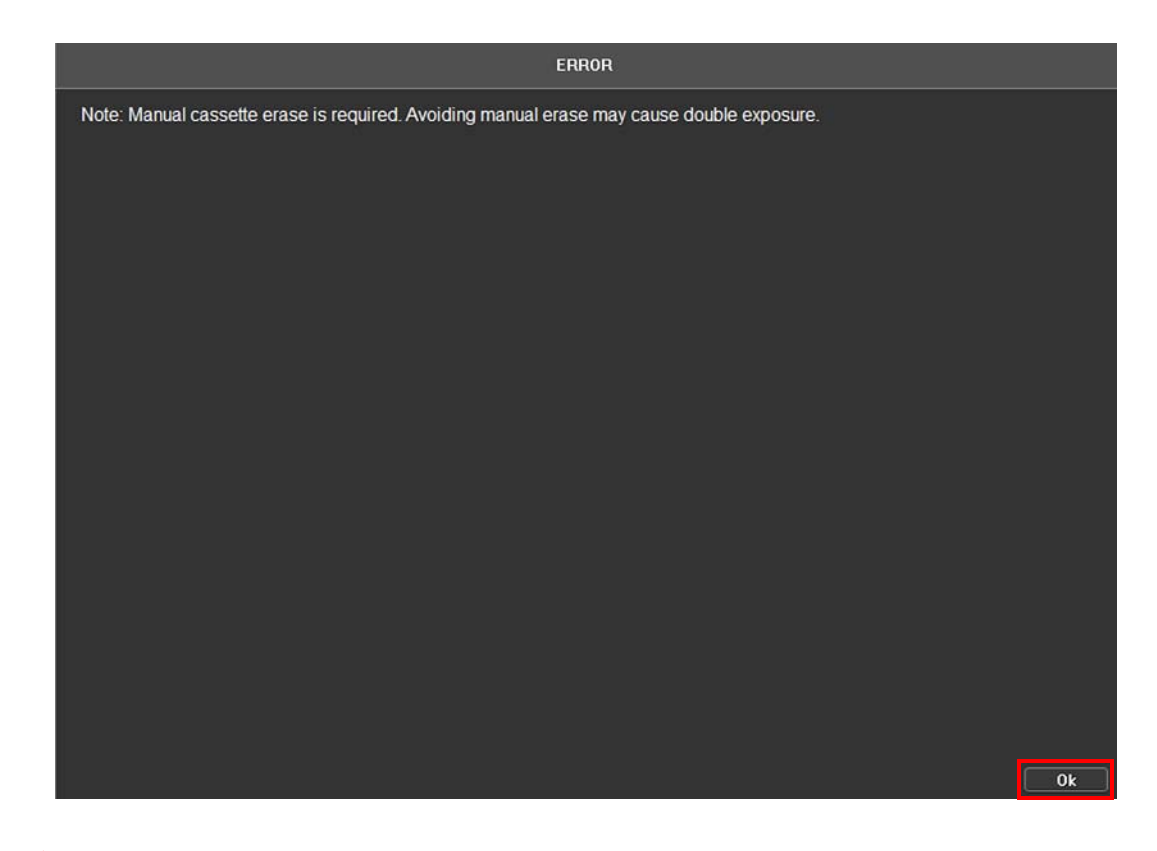

### Note

Be aware that you may need to perform a manual erase of the cassette. Manually Erase the Cassette.

## **Manually Erase the Cassette**

### Note

Normally, after the scan is complete, the screen is automatically erased and manual erase is not required. If, for any reason, you wish to perform manual erase (for example, the screen was not in use for a long period of time), perform the following procedure.

### D Note

The alternative for manual erase, is performing a normal scan cycle at the end of which the screen will be automatically erased.

1. On the Scanner Status dialog panel, make sure the displayed status is **Ready**.

| Carestree       | am Image Suit           | te:               |            |                 |               | 🖶 Ready | _ ₽ \$ ♣ ? ₩                          |
|-----------------|-------------------------|-------------------|------------|-----------------|---------------|---------|---------------------------------------|
| A You ha        | ve uncompleted sh       | udies from OG/ON/ | (20) 4     | 0698/2014 - 06/ | 52014 O 🕨     |         |                                       |
|                 | Status                  | *                 | Patient ID | Patient Name    | Date of Birth |         | Study Type                            |
| ENDED           |                         |                   |            |                 |               |         |                                       |
|                 |                         |                   |            |                 |               |         |                                       |
|                 |                         |                   |            |                 |               |         |                                       |
|                 |                         |                   |            |                 |               |         |                                       |
| _               |                         |                   |            |                 |               |         |                                       |
| _               |                         |                   |            |                 |               |         |                                       |
|                 |                         |                   |            |                 |               |         |                                       |
| _               |                         |                   |            |                 |               |         |                                       |
|                 |                         |                   |            |                 |               |         |                                       |
| _               |                         |                   |            |                 |               |         |                                       |
|                 |                         |                   |            |                 |               |         |                                       |
|                 |                         |                   |            |                 |               |         |                                       |
|                 |                         |                   |            |                 |               |         |                                       |
|                 |                         |                   |            |                 |               |         |                                       |
|                 |                         |                   |            |                 |               |         |                                       |
|                 |                         |                   |            |                 |               |         |                                       |
|                 |                         |                   |            |                 |               |         |                                       |
|                 |                         |                   |            |                 |               |         |                                       |
| _               |                         |                   |            |                 |               |         |                                       |
| _               |                         |                   |            |                 |               |         |                                       |
|                 |                         |                   |            | -               |               |         | Activate Windows                      |
|                 |                         |                   |            |                 |               |         | Go to PC settings to activate Windows |
| Concession in a |                         |                   |            |                 |               |         |                                       |
| 2               | J <sub>0</sub> . ■ Auto | Refresh           |            |                 |               |         |                                       |

2. Click the status button (Ready).

The **Scanner Status** window appears.

3. Click the **Erase Mode** button.

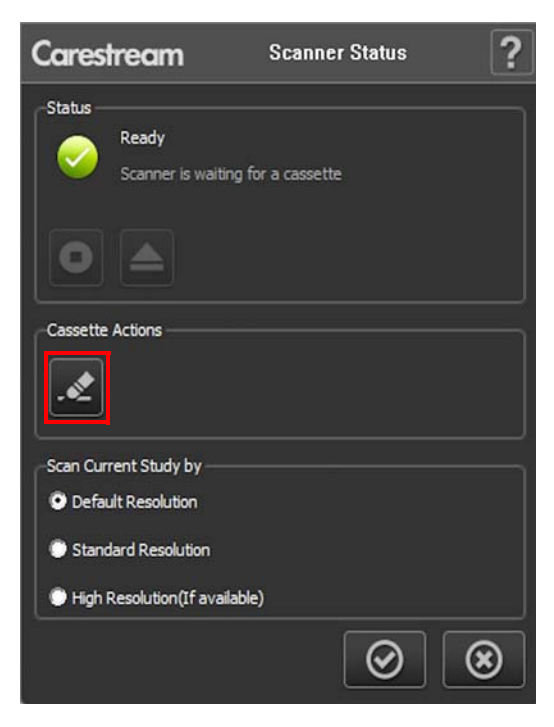

4. Insert the cassette into the scanner.

| Cares  | tream                         | Scanner Status   | ; ? |
|--------|-------------------------------|------------------|-----|
| Status | Ready<br>Scanner is waiting f | or a cassette    |     |
| 0      |                               |                  |     |
|        | Era                           | se Mode          |     |
|        | Please ii                     | nsert a cassette |     |
|        |                               |                  | ۲   |

The cassette is loaded and user confirmation for the action is required.

5. Click the check mark button to confirm the action.

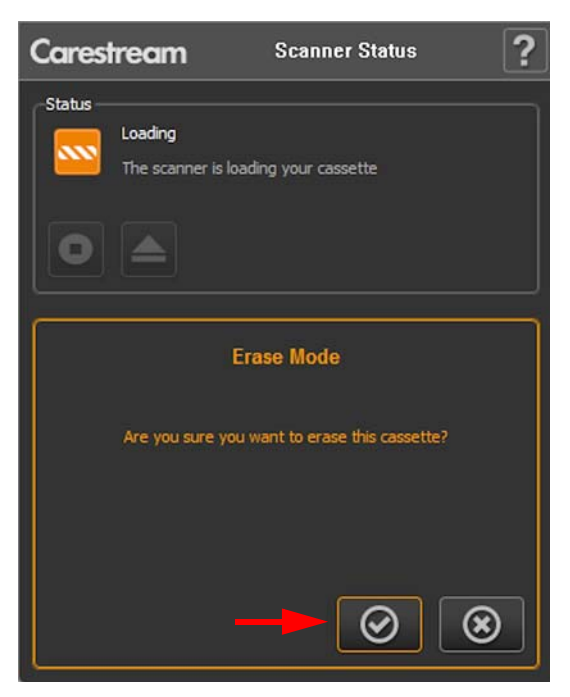

6. Scanner performs the erasing of the cassette.

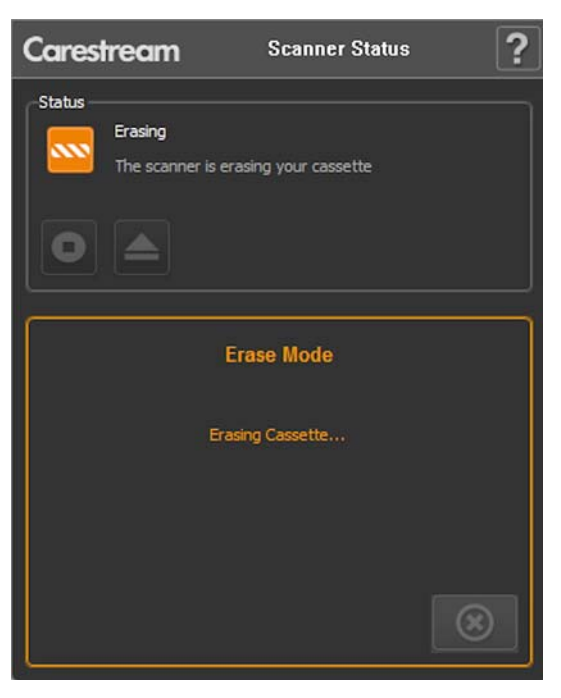

After the erasing is complete, scanner returns to the initial erasing mode state.

- 7. Two options are available to continue:
  - If you want to continue with erasing process, insert another cassette and perform steps 4 6.
  - To exit the Erase mode, click the exit button to return to the initial Scanner Status window, and then click exit button again to exit the Scanner Status window.

# 6 Maintain and Clean the System (Cassette, Screen & Roller Cleaning)

## **Clean the Rollers**

The rollers need cleaning every 1000 cycles or when there is visible dirt that effects the image quality.

### **Prerequisites:**

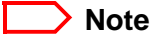

When cleaning rollers, it is recommended to clean also the screens.

Read and follow the instructions in the manufacturer's Material Safety Data Sheet (MSDS) prior to use.

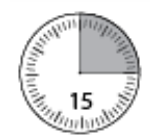

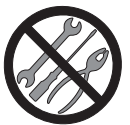

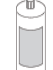

#### **Cleaning Materials**

- Several soft, lint-free cloths
- Carestream X-OMAT Screen Cleaner CAT number 845-4977 (473 mL/ 16 Fluid Ounces) or CAT number 103-0428 (177 mL/ 6 Fluid Ounces).

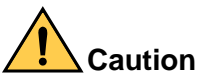

Cleaning materials other than those recommended can contain chemicals that cause visible or hidden damage to the rollers.

Never use isopropyl alcohol (isopropanol, rubbing alcohol) to clean the rollers.

- 1. On the header bar of the Image Suite application, click the **Help** menu button
- 2. From the displayed Help menu, select Access Rollers Cleaning.

| Carestream Image Suite      |            |        | <b>1</b> | Not Ready                                                             |                                             |                               |             | - | ? | • |
|-----------------------------|------------|--------|----------|-----------------------------------------------------------------------|---------------------------------------------|-------------------------------|-------------|---|---|---|
|                             |            | Today  | Ð        | Help with T<br>Additional I                                           | his Scree<br>Ielp (On                       | n<br>line)                    |             |   |   |   |
| Status<br>SCHEDULED.STARTED | Patient ID | Patier | tt Name  | User Trainir<br>Product Do<br>Live Chat<br>Smart Link (<br>Run Scanne | ng (Onlin<br>cumenta<br>Remote<br>r Self-Te | e)<br>tion (O<br>Access<br>st | nline)<br>) |   |   |   |
|                             |            |        |          | Access Rolle                                                          | er Cleani<br>eptance                        | ng <<br>Test                  |             |   |   |   |

3. Click **OK** to shut down the scanner and continue with cleaning procedure.

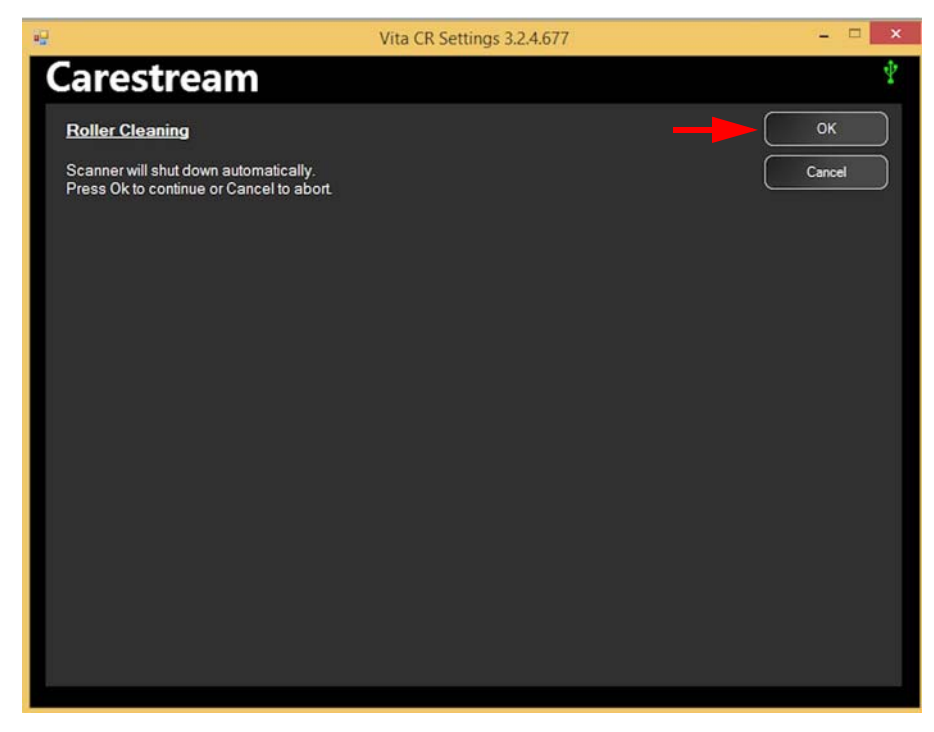

4. Follow the instructions displayed on screen.

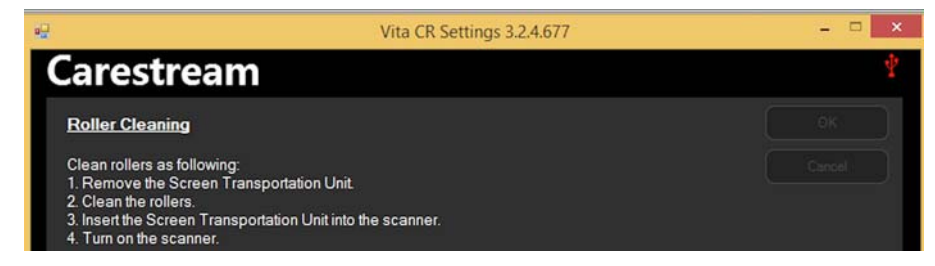

- a. Disconnect the power supply cable from the Mains wall socket.
- b. Remove the Screen Transportation Unit, See Remove the Screen Transportation Unit

# Caution

When you remove the Screen Transportation Unit, be careful not to touch the erase LED heat sink which may be very hot and have sharp edges.

Do Not insert your fingers between the cassette opening and the door.

c. Thoroughly wipe the rollers' surface with Carestream X-OMAT screen cleaner.

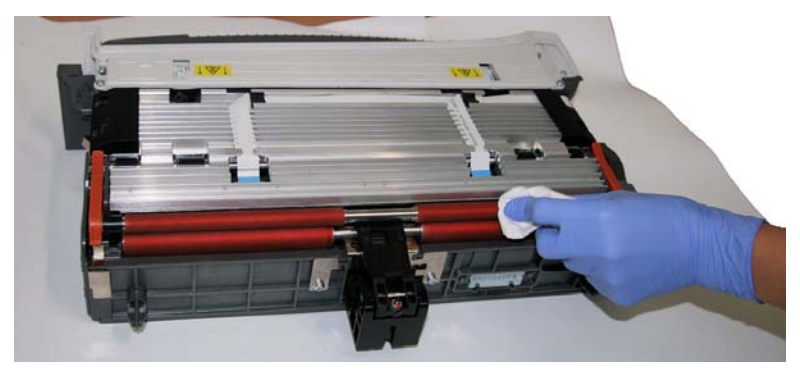

d. Rotate the rollers and wipe the visible surface, until the entire rollers surface is clean.

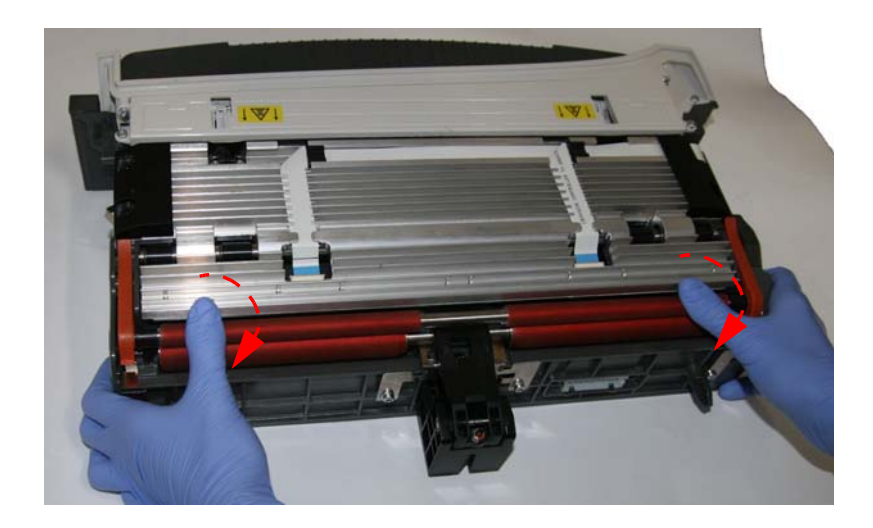

### Note

Before inserting the Screen Transportation unit into the system, ensure that the rollers are dry.

- e. Install the Screen Transportation Unit into the system, See Install the Screen Transportation Unit
- f. Connect the power supply.
- g. Press and hold the power button for 1 second.

5. Click **OK** to approve the performed procedure and to reset the counters and then exit the **Utilities Center** software.

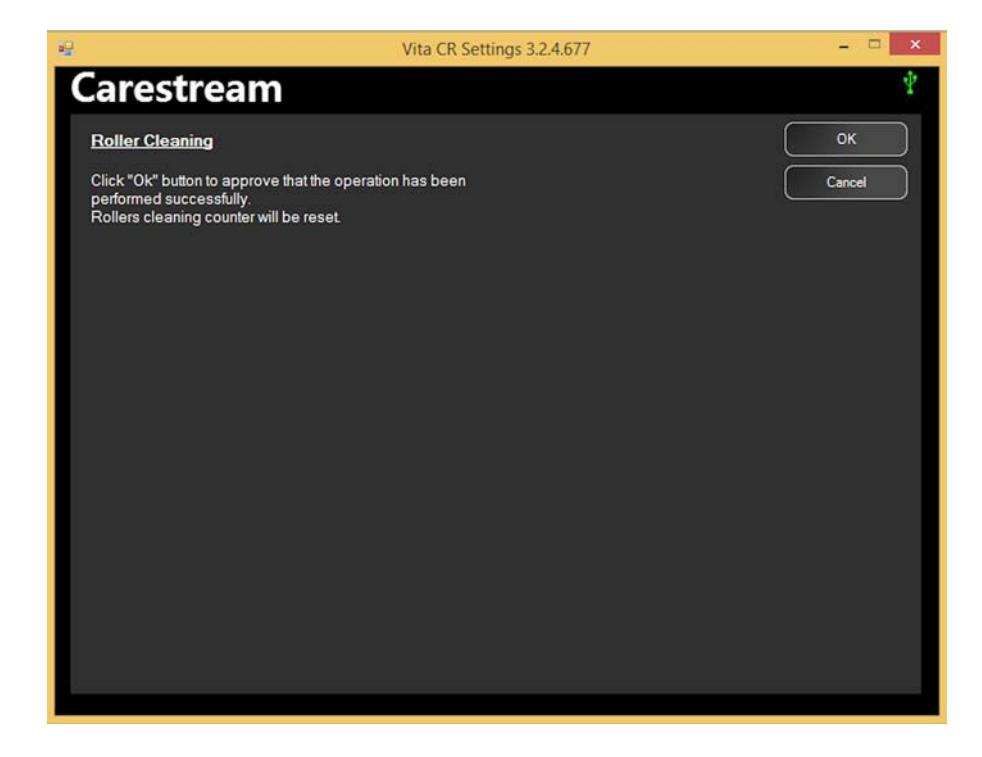

### Note

If you click **Cancel**, the counters will not be reset and cleaning messages will appear for the next 100 cycles.

## **Confirm the Rollers Function**

- 1. Switch on the system and verify that the LED on the Scanner is green and that your imaging software shows that the Scanner status is **OK**.
- 2. Insert an unexposed 35.6 x 43.2 cm (14 x 17 in.) cassette, or if unavailable, any other size cassette and perform a scan.
- 3. Verify that the cycle completes without error.

## **Clean the Cassettes and Flexible Phosphor Screens**

## **Remove a Phosphor Screen from the Cassette**

### **Prerequisites:**

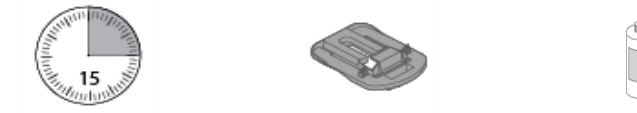

Read and follow the instructions in the manufacturer's Material Safety Data Sheet (MSDS) prior to use.

#### **Cleaning Materials**

- Several soft, lint-free cloths
- Carestream X-OMAT Screen Cleaner CAT number 845-4977 (473 mL/ 16 Fluid Ounces) or CAT number 103-0428 (177 mL/ 6 Fluid Ounces).

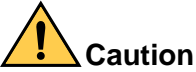

Cleaning materials other than those recommended can contain chemicals that cause visible or hidden damage to the rollers.

Never use isopropyl alcohol (isopropanol, rubbing alcohol) to clean the rollers.

1. Slide the edge of the extraction tool (PN SK250056) over the back edge of the cassette.

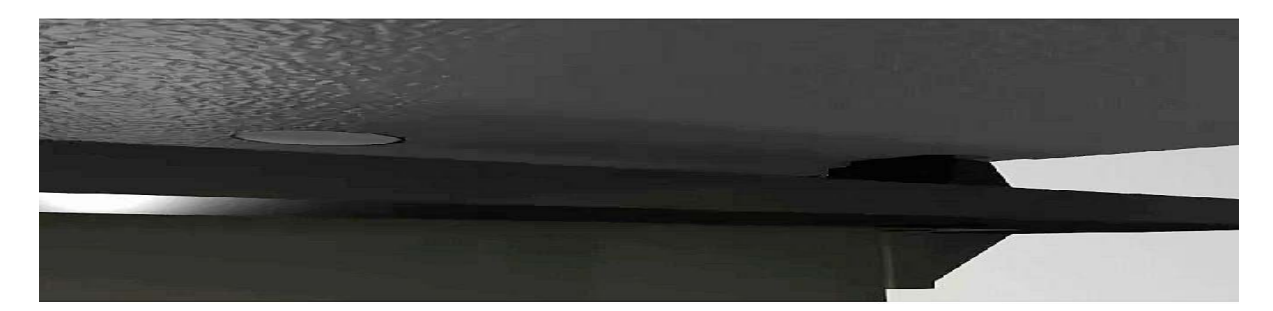

2. Pull the tool down until it enters the slots in the back of the cassette.

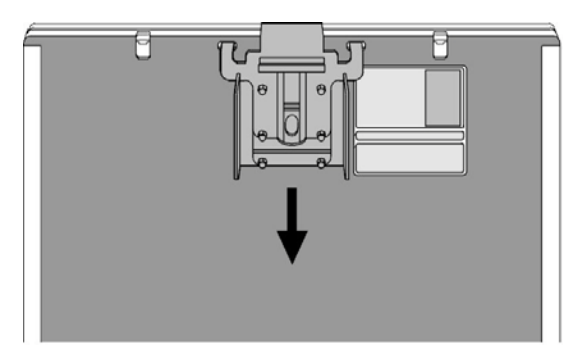

Push the slider on the cassette upwards.
 A centimeter of the screen sticks out of the cassette.

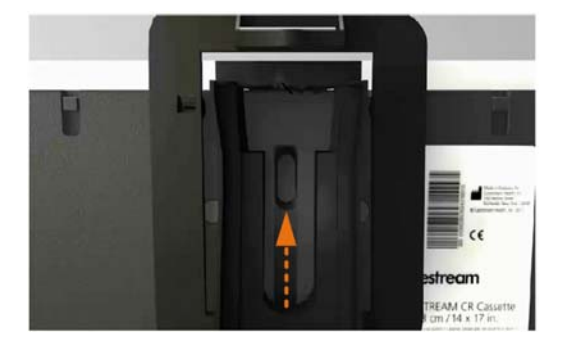

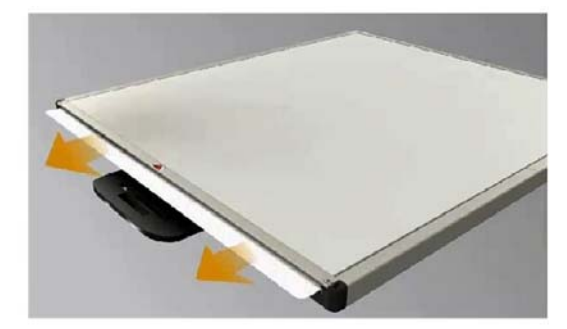

4. Gently pull out the rest of the screen.

## **Clean the GP-2 Phosphor Screens**

Under normal use, the GP-2 Phosphor Screens will eventually show wear. Screen wear can result in image artifacts. This wear may occur from abrasion of the protective overcoat or damage to the surface of the screen.

#### **Prerequisites:**

Read and follow the instructions in the manufacturer's Material Safety Data Sheet (MSDS) prior to use.

#### **Cleaning Materials**

- Several soft, lint-free cloths
- Carestream X-OMAT Screen Cleaner CAT number 845-4977 (473 mL/ 16 Fluid Ounces) or CAT number 103-0428 (177 mL/ 6 Fluid Ounces).

# 

Cleaning materials other than those recommended can contain chemicals that cause visible or hidden damage to the screen or cassette and could result in immediate or future image artifacts. Never use isopropyl alcohol (isopropanol, rubbing alcohol) to clean screens or cassettes.

# Important

Failure to routinely clean the screens with a recommended solution may create the following result:

- The screen may not move smoothly from the cassette into the reader, causing an error message.
- The screen may not fully return to the cassette at the end of the cycle, preventing the cassette from latching; no error message appears.
- Image artifacts may appear.
- 1. Dampen the cloth with a small amount of screen cleaner.

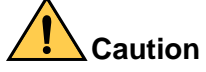

Do not pour screen cleaner directly onto the screen.

- 2. Wipe the screen thoroughly, one side at a time, applying pressure to remove persistent contaminations if necessary.
- 3. Wipe the screen thoroughly dry on both sides with a dry cloth.

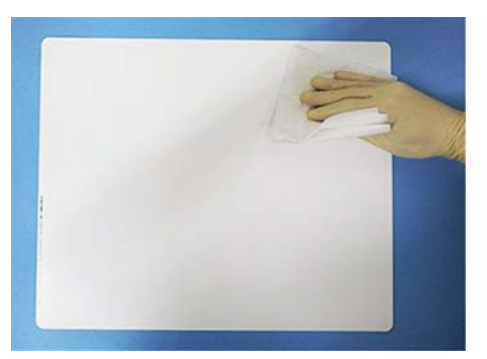

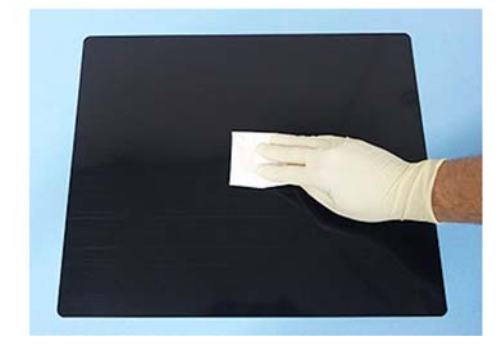

**Caution** Do not leave the screen to air dry.

Never insert a phosphor screen into a cassette unless the screen and cassette are thoroughly dry.

## Load a Phosphor Screen into the Cassette

- 1. With the extraction tool in place, hold the screen with the white (phosphor) side down and insert the screen so that the dark side is facing the cassette label.
- 2. Hold the cassette vertically and make sure the screen is fully inserted into the cassette.
- 3. Pull up the release lever and remove the extraction tool.

### Note

If you insert the screen incorrectly:

- The screen may not feed properly from the cassette, causing an error message.
- An exposed image might not be processed.

• The screen may fall out of the cassette.

## **Disinfect the Equipment, Cassettes, and Screens**

#### **Prerequisites:**

If the equipment or cassette/screen is visibly contaminated with blood or bodily fluids, remove the blood/bodily fluids followed by intermediate-level disinfection as indicated prior to use.

### **Disinfecting Materials**

Read and follow the instructions in the manufacturer's Material Safety Data Sheet (MSDS) prior to use.

Several soft, lint-free cloths

- For scanner and cassettes—a 1:10 bleach and water solution (one part of 5.25% sodium hypochlorite to 10 parts water)
- For screens—a commercially-prepared equivalent solution of diluted bleach that contains no materials that can cause screen damage.

### **Cleaning and Disinfection Method: Scanner and Cassettes**

1. Dampen the cloth thoroughly with a small amount of the bleach and water solution.

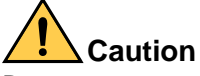

Do not pour solution directly onto the scanner or cassette.

- 2. Wipe the scanner or the cassette thoroughly, one side at a time, applying pressure to remove persistent contaminations if necessary.
- 3. Wipe the scanner, or the cassette thoroughly dry.

**Caution** Do not leave to air dry.

#### **Postrequisites:**

### Note

Be sure all external and internal surfaces are thoroughly dry before reassembling and returning the screens and cassettes to use.

## **Disinfection Method: Screens**

1. Dampen the cloth with a small amount of diluted bleach solution.

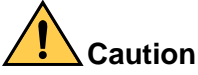

Do not pour solution directly onto the screen.

- 2. Wipe the screen thoroughly, one side at a time, applying pressure to remove persistent contaminations if necessary.
- 3. Wipe the screen thoroughly dry.

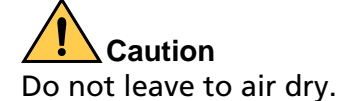

### **Postrequisites:**

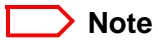

Be sure all external and internal surfaces are thoroughly dry before reassembling and returning the screens and cassettes to use.

## **Disposal and Recycling of Cassettes and Screens**

### Screen Disposal

Due to the presence of barium, the screen may be considered a hazardous or special waste at the end of its useful service life. For disposal or recycling information, contact your local authorities.

### **Cassette Disposal and Recycling**

The CR cassette contains lead. Disposal of lead is regulated due to environmental considerations. For disposal or recycling information, contact your local authorities.

### **For More Information**

For more information concerning these products, inside the United States call Carestream Inc. at 1.800.328.2910. Outside the U.S., contact the Customer Support Center in your country.

# **7** CR System Service Procedures

CR System has been designed to be very reliable and does not need servicing in normal use. The service procedures in this manual are for the user to clean and maintain the system. Perform only maintenance procedures intended for the user and specified in this chapter.

# A Important

When doing the procedures in this document, you must use safe work practices and wear the correct personal protective equipment (for example, safety eyewear) according to your company's standard operating procedures

## **Parts Replacements Table**

The below table provides a list of replacement parts with their part numbers and pictures. In case you need to replace one of the listed parts, use the provided part number to order the required part.

| Part Number | Picture | Description                                                           |
|-------------|---------|-----------------------------------------------------------------------|
| SK000455    |         | USB cable—See,<br>Replace the Power Supply and USB<br>cables          |
| SK000463    |         | Power Supply cable—See,<br>Replace the Power Supply and USB<br>cables |

| Part Number | Picture                                          | Description                                                                                               |
|-------------|--------------------------------------------------|----------------------------------------------------------------------------------------------------|
| SK000450    |                                                  | Screen Transportation Unit—See,<br>Remove the Screen Transportation Unit                                  |
| SK000483    | ATP<br>Micro 1 <sub>GB</sub><br>Industrial Grade | SD card—See,<br>Replace the SD Card                                                                       |
| SK000484    | PULLICITI                                        | USB & PS Door (cable compartment<br>cover)—See,<br>Replace the Cable Compartment Cover                    |
| SK000482    |                                                  | Vita Flex CR Replacement System<br>—Replacement instructions are<br>provided with the replacement system. |

# **Replace the Screen Transportation Unit**

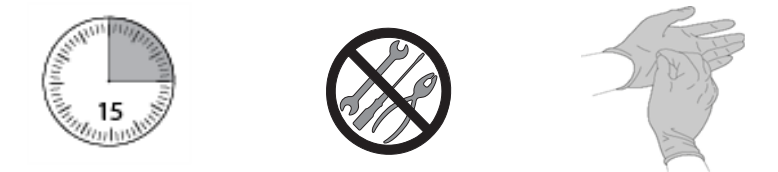

## **Remove the Screen Transportation Unit**

- 1. Press the On/Off button to switch off the scanner and ensure that the LED power indicators are off.
- 2. Disconnect the power supply cable from the Mains wall socket.

# 

When removing the Screen Transportation Unit, after disconnecting the power supply cable, wait for 10 minutes to allow the scanner to cool down and be careful not to touch the erase LED heat sink which may be very hot and have sharp edges.

Do Not insert your fingers between the cassette opening and the door.

Do Not get your fingers caught between the loader and the screen transportation unit

3. Release the two tightening knobs.

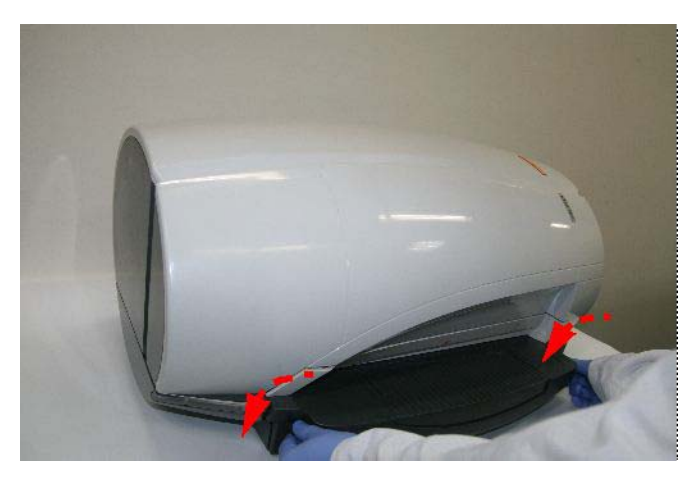

4. Holding the plastic handles, remove the Screen Transportation Unit.

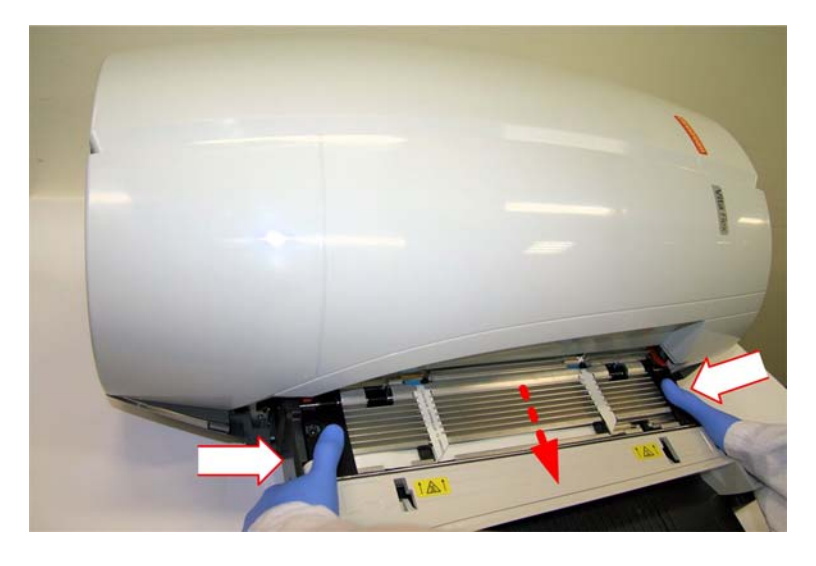

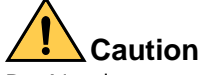

Do Not insert your fingers between the cassette opening and the door. Do Not get your fingers caught between the loader and the screen transportation unit

## **Install the Screen Transportation Unit**

- 1. Insert the Screen Transportation Unit, and secure the two tightening knobs.
- 2. Connect the power supply cable to the Mains wall socket.
- 3. Switch on the system and verify that the LED on the Scanner is green and that your imaging software shows that the Scanner status is **OK**.

## Confirm the Scanner Function after Replacing Screen Transportation Unit

- 1. Perform the System Self Test to make sure system functions properly. See Run System Self Test
- 2. Perform the Acceptance Test Procedure to make sure the image acquisition functions properly. See Acceptance Test Procedure
- 3. Open your imaging software.
- 4. Scan an unexposed 35.6 x 43.2 cm (14 x 17 in.) cassette, or if unavailable, any other size cassette.
- 5. Verify that the cycle completes without error.

# **Replace the Power Supply and USB cables**

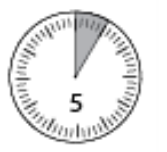

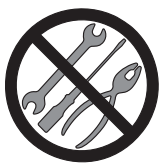

## **Remove the Power Supply Cable**

1. Press the On/Off button to switch off the scanner and ensure that the LED power indicators are off.

### Note

You must make sure that the LED power indicators are off before any service or maintenance procedures.

- 2. Unplug the power supply from the Mains wall socket.
- 3. Turn the scanner onto its back.
- 4. Remove the cable compartment cover at the rear of the CR System. See Remove the Cable Compartment Cover

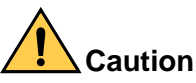

Check that the power supply is not hot before touching it. If the power supply malfunctions, it may get very hot.

5. Disconnect the power supply cable and the USB cable.

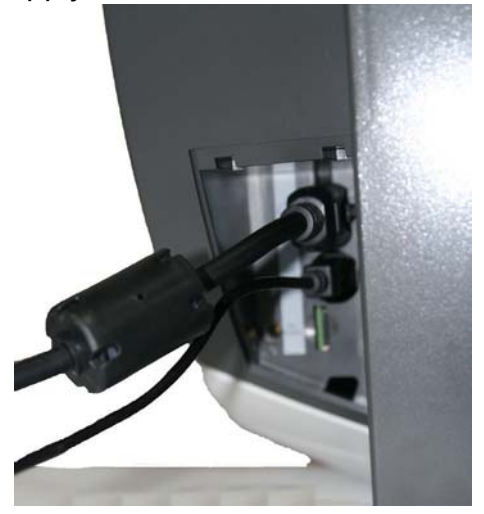

### Note

Make sure that you release the clip before trying to remove the main power connector.

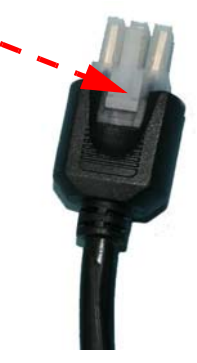

### **Install the Power Supply Cable**

1. Connect the power supply cable and the USB cable to the CR System.

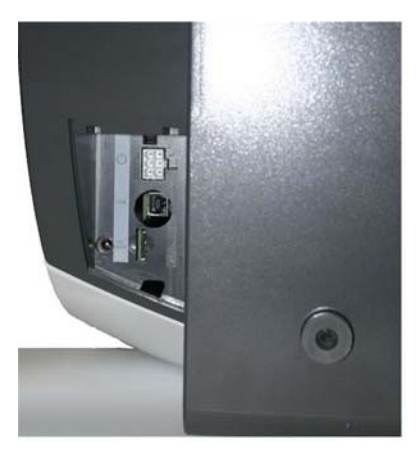

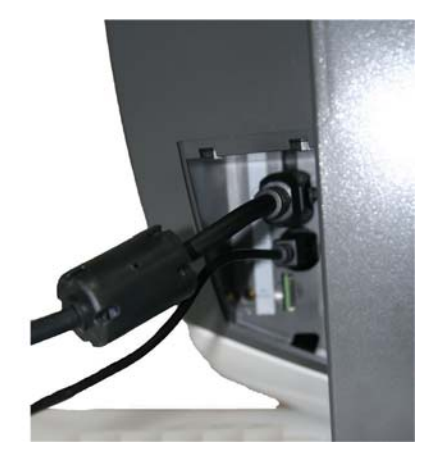

### D Note

You Must close the door to the power supply, if you do not close the door to the power supply properly, there is a risk of light penetration resulting in loss of image quality

- 2. Install the cable compartment cover at the rear of the CR System. See Install the Cable Compartment Cover
- 3. Plug the power supply into the Mains wall socket
- 4. Switch on the CR System by pressing the On/Off button.

# A Important

Make sure that you install the door at the rear of the CR System. If you do not install the door at the rear of the CR System, light can penetrate the system and affect image quality.

# **Replace the Cable Compartment Cover**

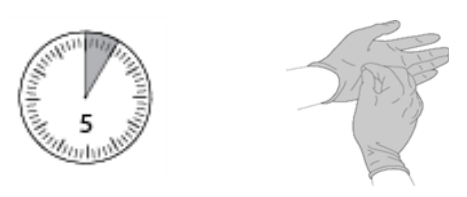

## **Parts Required**

SK000484 Cable Compartment Cover

## **Tools Required**

- Flat head screwdriver
- Cover removal tool

## **Remove the Cable Compartment Cover**

- 1. Press the On/Off button to switch off the scanner and ensure that the LED power indicators are off.
- 2. Disconnect the power supply cable from the mains wall socket.
- 3. Remove the cable compartment cover using cover removal tool.

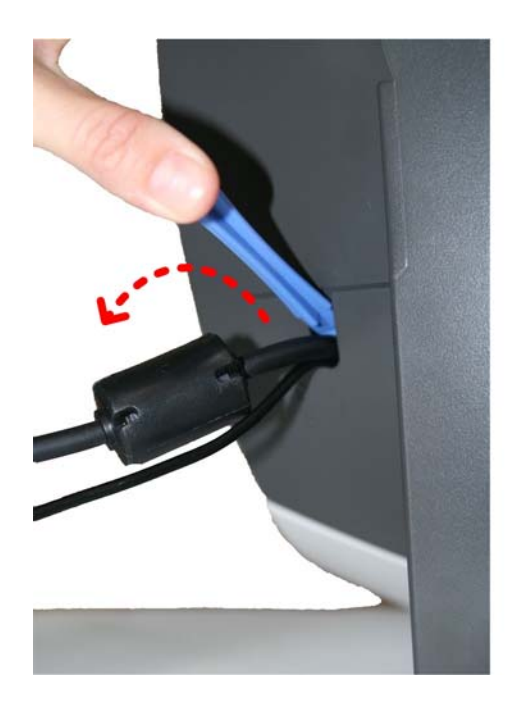

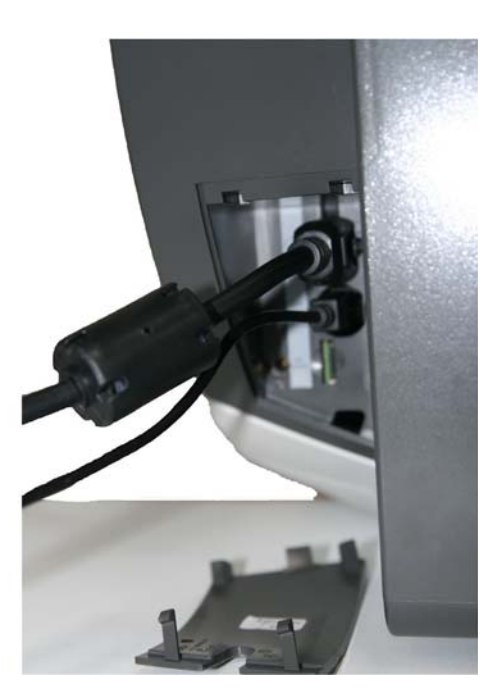

## Install the Cable Compartment Cover

1. Install new cable compartment cover and make sure the Power Supply cable and USB cables are properly inserted into the cover groove.

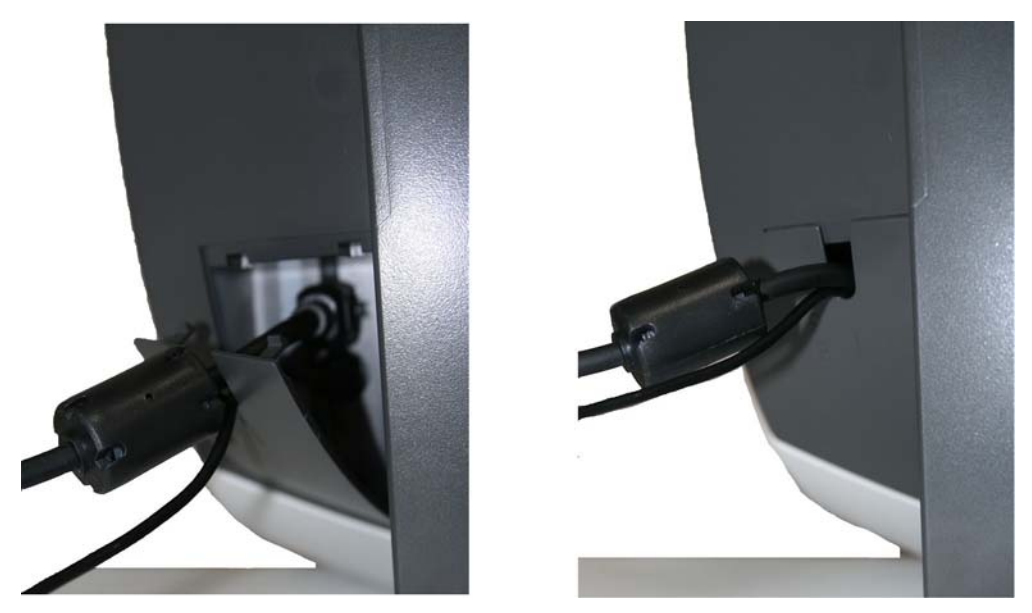

- 2. Connect the power supply cable to the Mains wall socket.
- 3. Press the On/Off button to switch on the scanner.

## **Replace the SD Card**

SD card contains system licenses. It is very rare that the SD card malfunctions. In case it is lost or you are instructed by Service to replace the SD card, perform the below procedure.

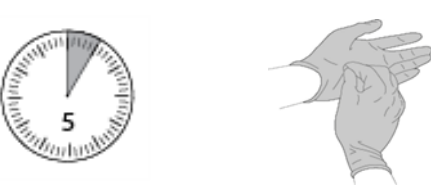

## **Parts Required**

SK000483 SD Card

## **Tools Required**

• Flat head screwdriver

## **Remove the SD Card**

- 1. Press the On/Off button to switch off the scanner and ensure that the LED power indicators are off.
- 2. Disconnect the power supply cable from the mains wall socket.
- 3. Remove the cable compartment cover. See Remove the Cable Compartment Cover
- 4. Using flat head screwdriver, slightly press on the SD card to remove it from slot, and then manually remove the SD card.

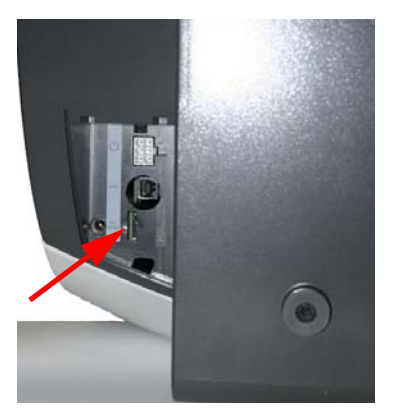

SD Card Location

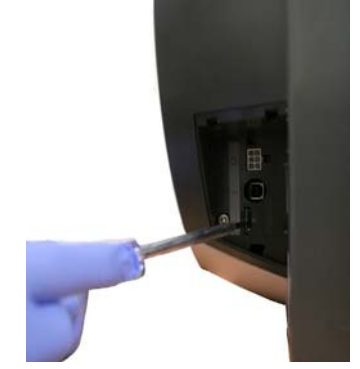

Using flat head screwdriver, press on SD card

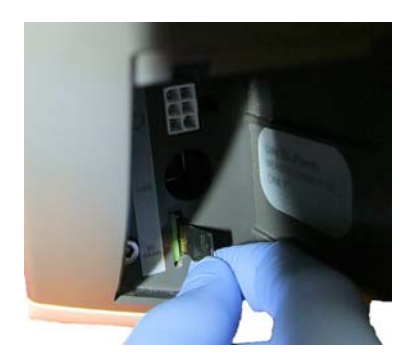

Manually remove SD card

## **Install the SD Card**

1. Insert the new SD card into its slot in cable compartment. Pay attention to the SD card direction:

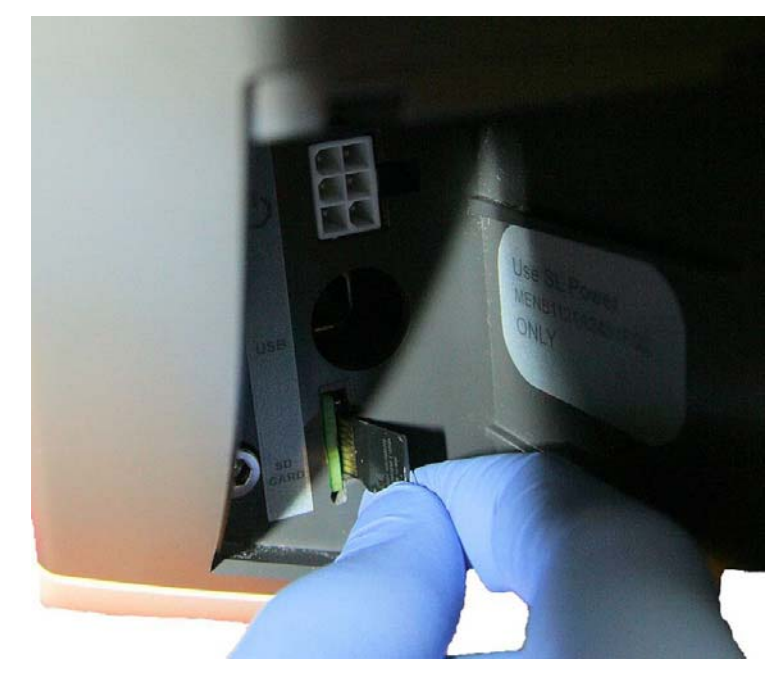

- 2. Connect the power supply cable and USB cable to the scanner
- 3. Install the cable compartment cover. See Install the Cable Compartment Cover
- 4. Connect the USB cable to the work station computer.
- 5. Connect the power supply cable to the Mains wall socket.
- 6. Press the On/Off button to switch on the scanner.

## **Confirm the Scanner Function after Replacing the SD Card**

- 1. Perform the System Self Test to make sure system functions properly. See Run System Self Test
- 2. Perform the Acceptance Test Procedure to make sure the image acquisition functions properly. See Acceptance Test Procedure
- 3. Open your imaging software.
- 4. Scan an unexposed 35.6 x 43.2 cm (14 x 17 in.) cassette, or if unavailable, any other size cassette.
- 5. Verify that the cycle completes without error.

# 8 Troubleshooting the CR System

# **General Failures**

| Symptom                                                                                                    | Possible Cause                                                                                                    | Solution                                                                                                    |
|----------------------------------------------------------------------------------------------------|----------------------------------------------------------------------------------------------------|----------------------------------------------------------------------------------------------------|
| Scanner does not turn on, front panel LEDs are off.                                                                           | <ul> <li>Power supply is not<br/>connected to the scanner.</li> <li>Power supply is not<br/>connected to the wall socket.</li> <li>Power supply failure.</li> </ul> | <ul><li>Connect the power supply to the scanner and to the wall socket.</li><li>Replace the power supply.</li></ul>                                                                                                    |
| Front panel LEDs are blink-<br>ing in orange and the status<br>in the Image Suite notifica-<br>tion bar is <b>Not Ready</b> . | <ul> <li>USB cable is not connected.</li> <li>Failure of the USB port on the PC.</li> <li>Scanner driver is not recognized by Windows.</li> </ul>                   | <ul> <li>Verify that the USB cable is connected to the PC.</li> <li>Connect the USB cable to a different USB port on the PC, preferably on the rear of the PC.</li> <li>Restart Windows.</li> </ul>                                                                                                    |
| Front panel LEDs are blink-<br>ing in orange and the status<br>in the Image Suite notifica-<br>tion bar is <b>Ready</b> .     | The Screen Transportation Unit is<br>not present or is not properly<br>secured.                                                                                     | <ol> <li>Insert the Screen Transportation<br/>Unit into the scanner and secure<br/>the knobs properly.</li> <li>Short-press the On/Off button to<br/>reset the scanner.</li> </ol>                                                                                                    |
| Newer scanner embedded<br>files are available, please<br>update the scanner files                                             | Embedded files of the scanner<br>hardware are not up to date and<br>do not match required files in the<br>software.                                                 | <ol> <li>Exit the Image Suite software.</li> <li>On the desktop, double-click the<br/>Utility Center icon.</li> <li>Log in to the system (username:<br/>admin, password: 123456).</li> <li>From the CR Tools options menu,<br/>select POC Vita system settings.</li> <li>From the Maintenance menu,<br/>select Update Scanner's Embedded<br/>Files.</li> <li>Click Update.</li> </ol> |

| Symptom                           | Possible Cause                                                               | Solution                                                                    |
|-----------------------------------|------------------------------------------------------------------------------|-----------------------------------------------------------------------------|
| The cassette cannot be<br>ejected | <ul> <li>Power supply failure.</li> <li>The Screen Transportation</li> </ul> | 1. Short-press the On/Off button to reset the scanner.                      |
|                                   | Unit does not function prop-<br>erly.                                        | 2. Release the cassette using the<br>Manual Release Handle.                 |
|                                   | • A screen is jammed inside the CR System.                                   | 3. Verify that there is a phosphor screen in the cassette.                  |
|                                   |                                                                              | <ol><li>Verify that there is no screen<br/>jammed in the scanner:</li></ol> |
|                                   |                                                                              | <ol><li>Disconnect the scanner from the<br/>power supply.</li></ol>         |
|                                   |                                                                              | 6. Remove the Screen Transportation Unit.                                   |
|                                   |                                                                              | 7. Visually inspect and make sure there is no screen jammed in the scanner. |
|                                   |                                                                              | 8. Replace the Screen Transportation Unit.                                  |

# **System Self Test Failures**

| Symptom                                                                  | Possible Cause                                                                                                    | Solution                                                                                                    |
|--------------------------------------------------------------------------|----------------------------------------------------------------------------------------------------|----------------------------------------------------------------------------------------------------|
| System self test could not<br>proceed since scanner is not<br>connected. | <ul> <li>USB cable is not connected<br/>to the scanner and/or PC, or<br/>the PC is turned off.</li> <li>Power supply is not<br/>connected to the scanner<br/>and/or is not connected to<br/>the power supply.</li> <li>Power supply failure.</li> </ul>  | <ul> <li>Verify that the USB cable and power supply cable are properly connected.</li> <li>Verify that the scanner is turned on.</li> <li>Verify that the power supply cable is connected to the wall socket.</li> </ul>                                                                                                    |
| Screen Transportation Unit cable is disconnected.                        | <ul> <li>Screen Transportation Unit is<br/>not properly inserted and<br/>secured to the scanner.</li> <li>Screen Transportation Unit<br/>failure.</li> </ul>                                                                                             | <ul> <li>Fully insert the Screen Transportation Unit into the scanner and secure the knobs properly.</li> <li>Short-press the On/Off button to reset the scanner.</li> <li>Replace the Screen Transportation Unit.</li> </ul>                                                                                                    |
| Screen Transportation Unit<br>test has failed.                           | <ul> <li>There is no phosphor screen<br/>in the cassette.</li> <li>The screen is jammed in the<br/>system.</li> <li>Cassette was not released<br/>from the Screen transporta-<br/>tion Unit.</li> <li>Screen Transportation Unit<br/>failure.</li> </ul> | <ol> <li>Verify that there is a phosphor<br/>screen in the cassette.</li> <li>Verify that there is no screen<br/>jammed in the scanner:<br/>Disconnect the scanner from the<br/>power supply.<br/>Remove the Screen Transportation<br/>Unit.<br/>Visually inspect and make sure<br/>there is no screen jammed in the<br/>scanner.</li> <li>Replace the Screen Transportation<br/>Unit.</li> </ol> |
| System-Self-Test license is<br>unavailable                               | The SD card does not contain<br>the license for running System<br>Self Test.                                                                                                    | Contact Service to purchase the license.                                                                                                    |

# **Acceptance Test Procedure Failures**

| Symptom                                             | Possible Cause                                                                                                    | Solution                                                                                                    |  |
|-----------------------------------------------------|----------------------------------------------------------------------------------------------------|----------------------------------------------------------------------------------------------------|--|
| Need to perform System<br>Acceptance Test           | <ul> <li>Software was installed/rein-<br/>stalled, but the Acceptance<br/>Test Procedure was not<br/>performed.</li> </ul>               | Perform the Acceptance Test Proce-<br>dure.                                                                                                    |  |
|                                                     | <ul> <li>Service procedure,,such as<br/>part replacement and/or<br/>recalibration, was performed<br/>by qualified technician.</li> </ul> |                                                                                                    |  |
| Test failed due to "Wrong angle detected".          | ATP phantom was not properly aligned with the edges of the cassette.                                                                     | Properly align the edges of the ATP phantom with the cassette edges.                                                                                                    |  |
| Test failed due to "Wrong exposure level detected". | Measured Average Pixel Value<br>(APV) is not within the accepted<br>range of 5 +/- 1mR.                                                  | Readjust the X-ray settings according to the displayed instructions:                                                                                                    |  |
| Acceptance test has failed.<br>Please call Service. | The acceptance test has failed<br>for a reason other than wrong<br>exposure dose or phantom mis-<br>alignment.                           | <ul> <li>Verify that the phosphor screen is clean and undamaged.</li> <li>Verify that the excessive light has not penetrated the system:<br/>Power supply and USB door is properly closed.<br/>No direct light source is pointed toward the scanner.<br/>Light level in the room is below 500 lux.</li> <li>Call Service.</li> </ul> |  |

## **Error Messages**

### Note

The first two digits of the error message indicate the error type. If the first two digits are **70**XXX, the occurred error is System error. If the first two digits are **80**XXX, the occurred error is related to Screen Transportation Unit.

## D Note

The below table provides possible causes and common solutions to the listed errors. After trying the provided solutions, perform the System Self Test to make sure the system functions properly. Run System Self Test

| Symptom                                                                                                    | Possible Cause                                       | Solution                                                                                                    |
|----------------------------------------------------------------------------------------------------|------------------------------------------------------|----------------------------------------------------------------------------------------------------|
| <b>Error 41, 42, 45</b><br>Cassette was ejected due<br>to time-out. You may<br>insert cassette again to<br>perform a scan. | The cassette was ejected due to two minutes timeout. | <ul> <li>Manually eject the cassette from the scanner, using the manual release handle under the Screen Transportation Unit.</li> <li>Short-press the On/Off button to reset the scanner.</li> <li>Verify that the scanner status is Ready, before inserting the cassette and scanning.</li> </ul> |

| Symptom                                                          | Possible Cause                                         | Solution                                                                                                    |
|------------------------------------------------------------------|--------------------------------------------------------|----------------------------------------------------------------------------------------------------|
| Error 43/44<br>Loading Screen process<br>was stopped (Error 43). | Scanner failed to properly load/<br>unload the screen. | <ol> <li>Short-press the On/Off button to<br/>eject the cassette and reset the<br/>scanner.</li> </ol>                          |
| Unloading Screen pro-<br>cess was stopped (Error<br>44).         |                                                        | <ol> <li>Verify that the scanner status is<br/>Ready and the front panel LED is<br/>green.</li> </ol>                           |
|                                                                  |                                                        | If the error persists, perform the follow-<br>ing steps:                                                                        |
|                                                                  |                                                        | 1. Disconnect scanner from the power supply.                                                                                    |
|                                                                  |                                                        | 2. Remove the Screen Transportation Unit.                                                                                       |
|                                                                  |                                                        | 3. Visually inspect that there is no screen jammed in the scanner.                                                              |
|                                                                  |                                                        | 4. Insert the Screen Transportation Unit into the system.                                                                       |
|                                                                  |                                                        | 5. Connect the system to the power supply.                                                                                      |
|                                                                  |                                                        | 6. Power up the scanner and verify that the scanner status is Ready and the front panel LED is green.                           |
|                                                                  |                                                        | If the error persists, perform the follow-<br>ing steps:                                                                        |
|                                                                  |                                                        | <ol> <li>Operate the System Self Test to diag-<br/>nose the problem.</li> </ol>                                                 |
|                                                                  |                                                        | 2. Call Service for further instructions.                                                                                       |
| <b>Error 53</b><br>Scanner cannot operate.                       | USB transfer problem.                                  | <ol> <li>Verify that the USB cable is not<br/>damaged and is properly connected.</li> </ol>                                     |
|                                                                  |                                                        | 2. Verify that the USB terminal on the Main Controller Board is not damaged.                                                    |
| Error 70                                                         | Cassette release failure.                              | 1. Manually remove the cassette.                                                                                                |
| Cassette release failure.<br>Manually remove the cas-<br>sette.  |                                                        | <ol> <li>Remove the Screen Transportation<br/>Unit and verify there is no screen<br/>jammed in the scanner.</li> </ol>          |
|                                                                  |                                                        | <ol> <li>Remove the screen from the cassette<br/>and verify that the screen is not<br/>damaged or bent on its edges.</li> </ol> |
| Symptom                                                                                     | ptom Possible Cause Solution                                                                                                    |                                                                                                    |  |
|---------------------------------------------------------------------------------------------|----------------------------------------------------------------------------------------------------|----------------------------------------------------------------------------------------------------|--|
| <b>Error 71</b><br>Scanner cannot operate.<br>Tray not present or not<br>inserted properly. | Screen Transportation Unit is not present or is not properly inserted.                                                                                                    | <ol> <li>Insert the Screen Transportation Unit<br/>into the scanner and properly secure<br/>the knobs.</li> <li>Short-press the On/Off button to<br/>reset the scanner.</li> </ol>                                                                                                    |  |
| Error 72, 73, 74, 77<br>Scanner cannot operate.                                             | One of the sensors in the Screen<br>Transportation Unit is in wrong<br>position.                                                                                                    | <ol> <li>Verify that there is a screen in the cassette.</li> <li>Verify that there is no screen jammed in the cassette.</li> <li>Verify that knobs properly secure the Screen Transportation Unit to the CR system.</li> <li>Short-press the On/Off button to reset the scanner.</li> </ol>                                                                                                    |  |
| <b>Error 80</b><br>Scanner cannot operate.                                                  | Embedded files on the Tray Board are not up to date.                                                                                                    | Call Service for the instructions.                                                                                                    |  |
| Error 83, 84<br>Loading/Unloading<br>Screen process was<br>stopped.                         | <ul> <li>Screen loading/unloading process was incomplete due to one of the following:</li> <li>Screen is slipping in rollers.</li> <li>There is a dirt on screen.</li> <li>The screen is damaged.</li> <li>The cassette is damaged.</li> <li>Screen Transportation Unit failure.</li> </ul> | <ul> <li>To check if the problem is caused by the screen or cassette:</li> <li>1. Clean the rollers.</li> <li>2. Clean the screen.</li> <li>3. Check if the problem occurs with a different cassette. If so, the problem is caused by the cassette.</li> <li>To check if the problem is caused by failure in Screen Transportation Unit:</li> <li>1. Verify that knobs properly secure the Screen Transportation Unit to the CR system.</li> <li>2. Short-press the On/Off button to reset the scanner.</li> </ul> |  |
| <b>Error 86, 87, 88, 91. 92, 93, 94</b><br>Scanner cannot operate.                          | Erase unit is not properly func-<br>tioning.                                                                                                    | Replace the Screen Transportation Unit.                                                                                                    |  |

| Symptom                                                                                                    | Possible Cause                                                                                                    | Solution                                                                                                    |
|----------------------------------------------------------------------------------------------------|----------------------------------------------------------------------------------------------------|----------------------------------------------------------------------------------------------------|
| Error 89<br>Cassette is not properly<br>secured, in order to eject<br>the plate insert the cas-<br>sette first. | <ul> <li>The inserted cassette was not properly locked and the loading of the screen started.</li> <li>Cassette was manually released during scan cycle and screen is still present in the scanner.</li> </ul> | <ul> <li>If the cassette is locked, perform the following steps:</li> <li>1. Click OK on the error message.<br/>The screen is ejected.<br/>Note that the screen has not been erased.</li> <li>2. Perform a scan again.</li> <li>If the cassette is not locked, perform the following steps:</li> <li>1. Verify that the screen is present in the cassette.</li> <li>2. If not, insert the cassette into the Scanner and click OK.<br/>The screen is ejected into the cassette.</li> <li>Note: If you are unable to insert the cassette, short-press the On/Off button to restart the cassette.</li> </ul> |
| <b>Error 101</b><br>Scanner cover is not in place.                                                              | Scanner cover was removed and<br>not properly secured when return-<br>ing it back into position.                                                                                                    | Qualified technician is required to posi-<br>tion and secure scanner cover.                                                                                                    |
| <b>Error 109</b><br>Laser in off position,<br>scanned image will be<br>lost!.                                   | Internal part failure                                                                                                    | <ol> <li>Run the System Self Test to diagnose<br/>the problem.</li> <li>Call Service for further instructions.</li> </ol>                                                                                                    |
| <b>Error 7900</b><br>Loading Screen process<br>was stopped.                                                     | Screen is slipping between the rollers due to dirt on the rollers.                                                                                                    | Clean the rollers and the screens.                                                                                                    |
| <b>Error code may vary</b><br>Power up failure.                                                                 | Internal cable is disconnected.                                                                                                    | <ol> <li>Operate the System Self Test to diagnose the problem.</li> <li>Call Service for further instructions.</li> </ol>                                                                                                    |

| Symptom                                               | Possible Cause | Solution                                                                                                    |
|-------------------------------------------------------|----------------|----------------------------------------------------------------------------------------------------|
| <b>Error code may vary</b><br>Scanner cannot operate. | General error  | <ol> <li>Short-press the On/Off button to<br/>eject the cassette and reset the<br/>scanner.</li> </ol>                       |
|                                                       |                | <ol> <li>Verify that the scanner status is<br/>Ready and the front panel LED is<br/>green.</li> </ol>                        |
|                                                       |                | If the error persists, perform the follow-<br>ing steps:                                                                     |
|                                                       |                | <ol> <li>Disconnect scanner from the power<br/>supply.</li> </ol>                                                            |
|                                                       |                | 2. Remove the Screen Transportation Unit.                                                                                    |
|                                                       |                | <ol><li>Visually inspect that there is no screen jammed in the camera.</li></ol>                                             |
|                                                       |                | 4. Insert the Screen Transportation Unit into the system.                                                                    |
|                                                       |                | <ol><li>Connect the system to the power<br/>supply.</li></ol>                                                                |
|                                                       |                | <ol><li>Power up the scanner and verify that<br/>the scanner status is Ready and the<br/>front panel LED is green.</li></ol> |
|                                                       |                | If the error persists, perform the follow-<br>ing steps:                                                                     |
|                                                       |                | <ol> <li>Operate the System Self Test to diag-<br/>nose the problem.</li> </ol>                                              |
|                                                       |                | 2. Call Service for further instructions.                                                                                    |

## Image Failures

| Symptom                                                | Possible Cause                                                                                                    | Solution                                                                                                    |
|--------------------------------------------------------|----------------------------------------------------------------------------------------------------|----------------------------------------------------------------------------------------------------|
| Exposure index does not<br>match the exposure<br>dose. | <ul> <li>X ray generator does not function properly</li> <li>System is not properly calibrated.</li> </ul>                                                                                                    | <ul> <li>X ray generator should be tested by<br/>the qualified service engineer.</li> <li>Recalibrate the scanner (contact<br/>Service for further information).</li> </ul>                                                                                                    |
| Loss of data (full or par-<br>tial image)              | <ul> <li>Scanner is disconnected from<br/>the USB during the scan.</li> <li>Scanner is disconnected from<br/>the power supply during the<br/>scan.</li> <li>External devices other than the<br/>scanner or printer, connected<br/>to the PC (such as cell phone<br/>charger, mp3 player and etc.).</li> </ul>                                                          | <ol> <li>Short-press the On/Off button to<br/>reset the scanner.</li> <li>Properly secure the USB and power<br/>supply connectors.</li> <li>Verify that in the notification bar, the<br/>status is Ready and the front panel<br/>LED is green.</li> </ol>                                                   |
| Double exposure                                        | <ul> <li>Excessive exposure over 40 mR</li> <li>Exposure over 10 mR without selecting the Smart Erase option.</li> <li>Erase lamp failure or working at reduced power.</li> </ul>                                                                                                    | <ol> <li>Erase the cassette twice before the<br/>next use.</li> <li>Enable the Smart Erase option.</li> <li>Activate System Self Test to diagnose<br/>the problem.</li> <li>Contact Carestream Service.</li> </ol>                                                                                          |
| Vertical line artifacts                                | <ul> <li>Scanner was touched or<br/>moved during the scan.</li> <li>Scanner is not positioned on a<br/>stable surface.</li> <li>Environmental interference by<br/>external device (such as cell<br/>phone).</li> <li>External devices other than the<br/>scanner or printer, connected<br/>to the PC (such as cell phone<br/>charger, mp3 player and etc.).</li> </ul> | <ul> <li>Make sure the scanner is not moved<br/>or touched during the operation.</li> <li>Make sure the scanner is positioned<br/>on a flat stable surface.</li> <li>Make sure the work environment<br/>complies with the requirements<br/>specified in the <b>Site Preparation</b><br/>chapter.</li> </ul> |

# **9** System Self Test

#### **Test System Hardware using System Self Test**

System Self-Test is an automatic diagnostics tool that can assist in troubleshooting the system malfunctions.

#### **Access System Self Test**

#### **Option1: From the Image Suite Software**

- 1. On the header bar of the Image Suite application, click the **Help** menu button.
- 2. From the displayed Help menu, select Run Scanner Self-test.

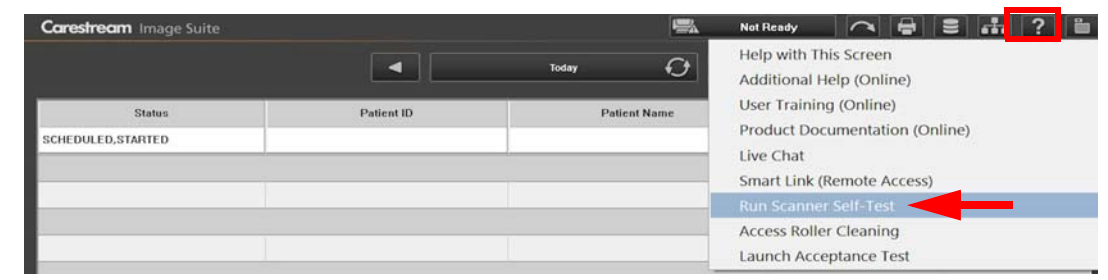

The System Self Test window appears.

#### **Option 2: From Software Error Message**

In the ERROR window, click Run Scanner Self-Test.

The System Self Test window appears.

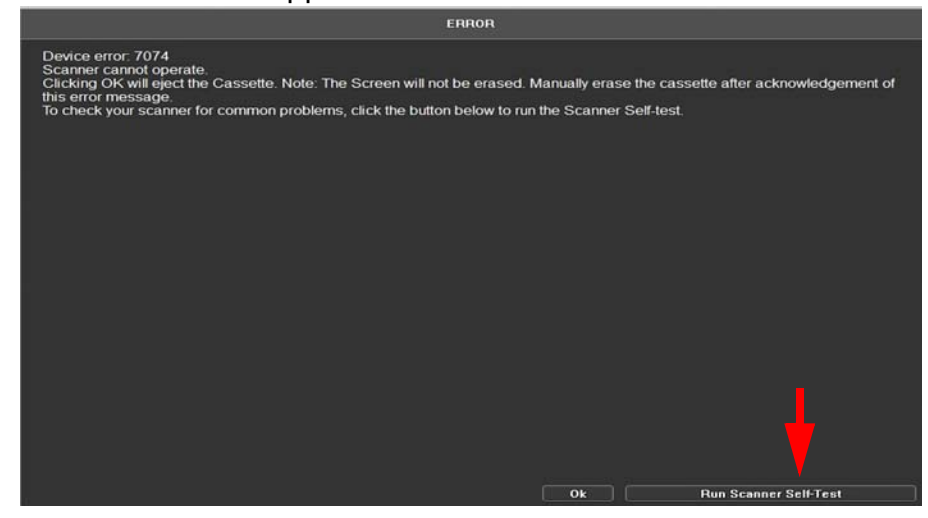

#### **Run System Self Test**

1. In the System Self Test window that appears, click **Start**.

|                                                                                                    |                                                                                                    | Syst                                                                                                    | em Self                                         | Test                                           |                     |            |
|----------------------------------------------------------------------------------------------------|----------------------------------------------------------------------------------------------------|----------------------------------------------------------------------------------------------------|-------------------------------------------------|------------------------------------------------|---------------------|------------|
| Welcome to<br>and Hardwa<br>Before you p<br>*) A standar<br>*) The scann<br>*) procedure<br>Press Start t | Vita Flex Self T<br>re components<br>proceed, please<br>d size cassette<br>ed cassette wi<br>e takes a few m<br>o begin test, Ca | est, during this p<br>of the system.<br>note the followi<br>is required to be<br>II be automatica<br>inutes<br>ancel to abort | orocedure s<br>ng:<br>e exposed a<br>lly erased | ystem will ch<br>and scanned<br>- all the data | eck functionality o | f Software |
|                                                                                                    |                                                                                                    | ( Saut                                                                                                    |                                                 | Cancel                                         | ì                   |            |

After the check is completed, the Screen Transportation Test window appears.

| System Self Test V1.00                                                                                         |  |  |
|----------------------------------------------------------------------------------------------------|--|--|
| Screen Transportation Test                                                                                     |  |  |
| Please insert any cassette.<br>The following procedure will test the scanner's transportation basic functions. |  |  |
| Now testing:<br>Screen load<br>Screen Erase and Unload<br>Eject Cassette                                       |  |  |
| Exit                                                                                                    |  |  |

System silently checks the internal components of the scanner. The check may take a few seconds.

2. Insert an unexposed any size cassette into the scanner.

System performs an automatic test of the screen transportation unit. A green check mark appears next to each tested function.

3. System performs Motors test.

A green check mark appears next to each tested function.

| System Self Test V1.00                                                                               |        |  |
|----------------------------------------------------------------------------------------------------|--------|--|
|                                                                                                    | Motors |  |
| The following procedure will test the scanner's motors basic functions.                              |        |  |
| Now testing:<br>Rotation motor movement<br>Linear motor left movement<br>Linear motor right movement |        |  |
|                                                                                                    | Exit   |  |

4. Expose one of the following cassettes: 14 x 17 in./10 x 12 in./24 x 30 cm. to a dose of 5 mR using x-ray settings: 60KVp, 1.5mAs, SID = 1.0 m. (40 in.). Then, insert the cassette into the system.

The Image Readout Test starts.

| System Self Test V1.00                                                                                                    |
|----------------------------------------------------------------------------------------------------|
| Image Readout Test                                                                                                    |
| Please expose one of the following cassettes with 5mR:<br>14"x17" / 10"x12" / 24x30cm.                                                                             |
| X-Ray settings:<br>SID 100cm, 60KVp, 1.5mAs (150mA x 10ms).<br>You may need to adjust these settings to achieve 5mR<br>0%<br>Click Exit to review the test report. |
| Click Redo to repeat this test again with a new exposed cassette.                                                                                                  |
| Rado Exit Skip                                                                                                    |

- 5. When the progress bar reaches 100%, the test status is indicated by a green check mark (meaning the test succeeded) or by a red cross (meaning the test failed). Do one of the following:
  - If the test succeeded, click **Exit** to view the System Self Test Report.
  - If the test failed, click **Redo** to perform the Image Readout Test again, or exit to view the System Self Test Report.

| System Self Test V1.00                                                                                              |
|----------------------------------------------------------------------------------------------------|
| Image Readout Test                                                                                                  |
| Please expose one of the following cassettes with 5mR:<br>14"x17" / 10"x12" / 24x30cm.                              |
| X-Ray settings:<br>SID 100cm, 60KVp, 1.5mAs (150mA x 10ms).<br>You may need to adjust these settings to achieve 5mR |
| 0%                                                                                                    |
| Click Exit to review the test report.                                                                               |
| Click Redo to repeat this test again with a new exposed cassette.                                                   |
| Redo <b>Exit</b> Skip                                                                                               |

6. After the Image Readout test is complete, the System Self Test Report window appears showing the test reports.

| System Self Test V1.00                                   |  |  |
|----------------------------------------------------------|--|--|
| System Self Test Report                                  |  |  |
| Recommendation:                                          |  |  |
| System Self Test has completed successfully              |  |  |
| Scanner Maintenance Report:                              |  |  |
| Error: None<br>Initial Error: 0<br>Exit View Report File |  |  |

If a success report is displayed (no detected errors), the system functions properly.

7. Click **View Report File** to view/print/save the generated basic report.

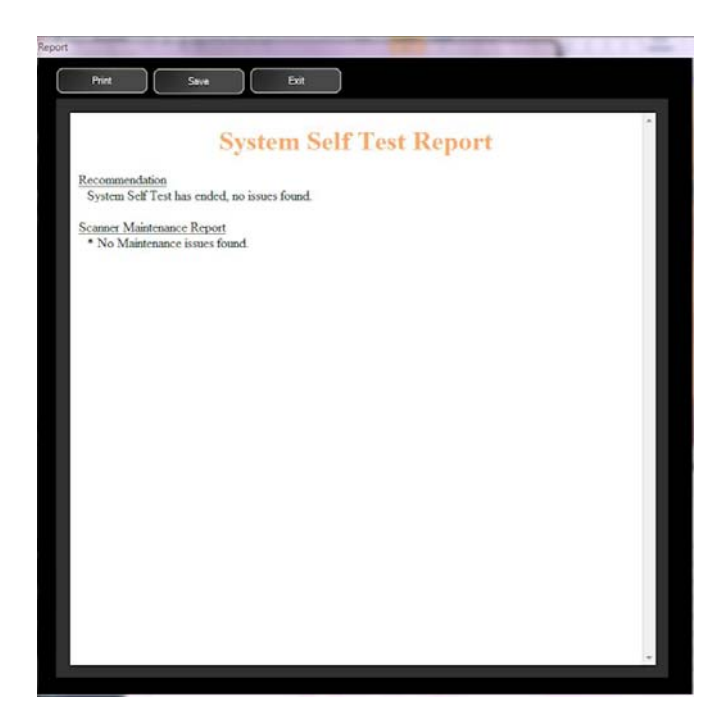

8. Click Exit to exit System Self Test.

# **10** System Specifications

## **Physical Specifications**

| Weight                                    | 25 kg (55 lb)                                  |
|-------------------------------------------|------------------------------------------------|
| Dimensions (W x D x H)                    | 68.0 x 34.0 x 45.0 cm (26.7 x 13.4 x 17.7 in.) |
| Screen Type                               | Flexible GP2 Phosphor Screen                   |
| Product Positioning                       | Horizontal or Vertical                         |
| Dynamic Range                             | 0 < 40 mR                                      |
| Electric Rating                           | 100 - 240 V AC, 50 - 60 Hz                     |
| Maximum Power Consumption                 | 120 W                                          |
| Power Consumption While in "Stand-<br>by" | 42 W                                           |
| Heat Dissipation While in Operation       | 330 BTU/H (97 W)                               |

#### **Erase Specifications**

| Erase Range | 0 < 40 mR                                 |
|-------------|-------------------------------------------|
| Erase Time  | 7 < 80 sec (depending on screen exposure) |

### **Storage and Operation Environments**

|                           | Operation                     | Transport/Storage               |
|---------------------------|-------------------------------|---------------------------------|
| Ambient tempera-<br>ture  | +5 to + 45°C (+41 to + 113°F) | -23 to + 66°C (-10 to + 150 °F) |
| Relative humidity         | 25 - 81%                      | 10 - 86%                        |
| Atmospheric pres-<br>sure | 700 - 1060 hPa                |                                 |

## **Publications History**

| Publication Date | Publication No. | Changed Pages | File Name | Notes         |
|------------------|-----------------|---------------|-----------|---------------|
| 2014-10-02       | 6K7304          |               |           | First release |
| 2014-10-20       | 6K7304          |               |           | Revision      |